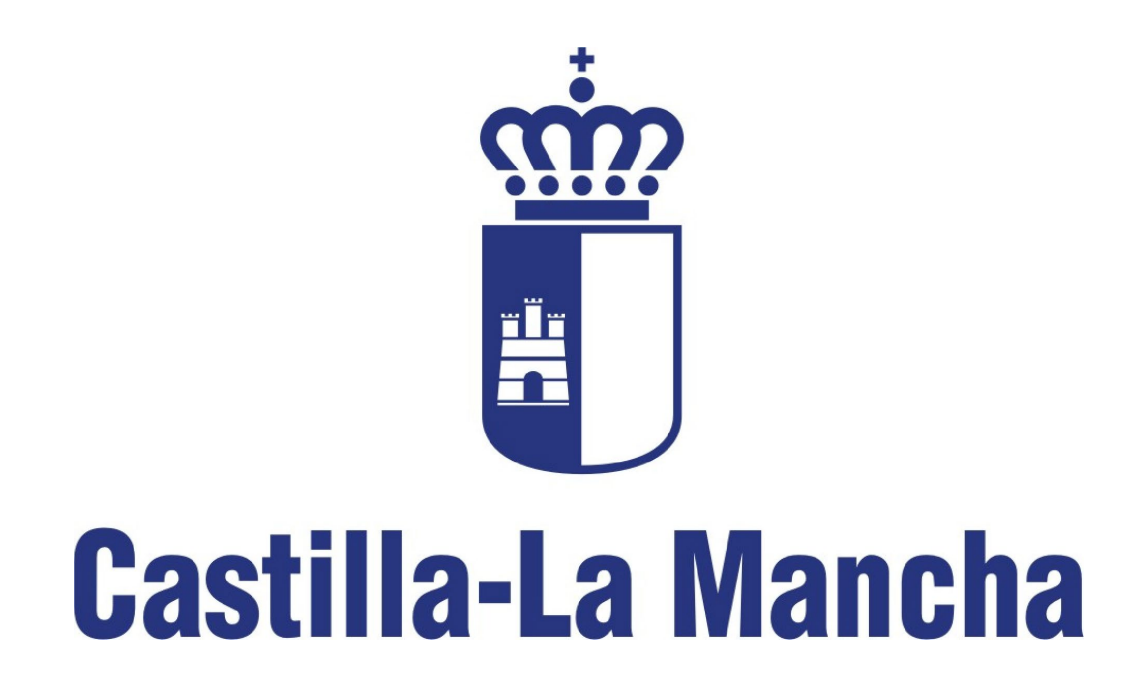

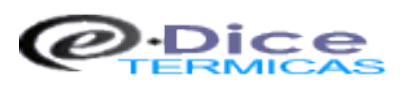

Diligenciado Automático de Certificados Instalaciones Térmicas

Manual de Usuario

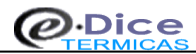

# <u>0. Índice</u>

| 1. Introducción                                  | Página 3   |
|--------------------------------------------------|------------|
| 2. Requisitos previos al proceso de diligenciado | Página 4   |
| 3. Proceso de diligenciado del certificado       | Página 5   |
| 4. Formulario. Como completarlo correctamente    | Página 17  |
| 5. Pago de tasas                                 | Página 19  |
| 6. Certificado diligenciado electrónicamente     | Página 20  |
| 7. Consulta de certificados diligenciados        | .Página 21 |
| 8. Incidencias                                   | Página 21  |
| 9. Errores y soluciones                          | Página 34  |
| 10. Información adicional                        | Página 40  |

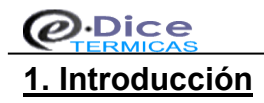

La orden publicada en el DOCM el 23 de Junio de 2006 que regula el procedimiento telemático para la puesta en servicio de instalaciones térmicas, establece la utilización de técnicas telemáticas para la puesta en servicio de instalaciones térmicas que sólo requieran para su puesta en marcha el certificado de instalación térmica y la memoria técnica de diseño.

Como resultado de esta orden se ha creado el sistema informático eDice-Térmicas, el cual permite el procedimiento telemático del *Diligenciado Automático de Certificados de Instalaciones Térmicas* (antiguo procedimiento de sellado de boletines).

De esta forma, el sistema eDice-Térmicas permite realizar el proceso completo de diligenciado de los certificados de instalación térmica, incluyendo el pago de tasas. Con esta herramienta se pretende agilizar y simplificar el proceso de sellado de boletines, así como reducir los trámites administrativos y facilitar la labor instaladora a las empresas y autónomos autorizados para el desempeño de tal actividad.

Con eDice-Térmicas, los instaladores podrán realizar el proceso de diligenciado desde su punto de trabajo habitual no teniendo que desplazarse hasta la Delegación Provincial de Industria, Energía y Medio Ambiente para realizar dicho procedimiento, lo cual repercute en un considerable ahorro de recursos (tanto en tiempo como económicos).

El uso del sistema eDice-Térmicas está habilitado para todo instalador autorizado debidamente acreditado en cada una de las Delegaciones Provinciales de la Consejería de Industria, Energía y Medio Ambiente conforme a la reglamentación vigente, y siempre dentro de las atribuciones que cada instalador autorizado tiene en función del *Reglamento de Instalaciones Térmicas en los Edificios*.

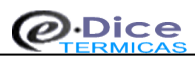

## 2. Requisitos previos al proceso de diligenciado

Para poder diligenciar certificados de instalación térmica usando eDice-Térmicas, el usuario deberá disponer de los siguientes elementos:

- <u>Certificado digital de usuario</u>: el certificado digital de usuario es un elemento que permite identificar de forma unívoca a la persona/usuario que pretende diligenciar un certificado de instalación térmica (como el D.N.I.). Este certificado puede ser obtenido en la Fábrica Nacional de Moneda y Timbre a través de su página Web, debiendo realizar los pasos indicados en ella. Una vez obtenido, el usuario deberá tenerlo operativo (instalado en el navegador de Internet o usándolo a través de lectores de tarjeta homologados en caso de disponer del certificado digital en este medio) cuando se proceda a la firma digital de los datos del formulario y de la memoria técnica. Para conseguir el certificado digital, puede acudir a la página de obtención de certificados de la FNMT. Para más información sobre el certificado digital, así como instalación y uso del mismo, puede acudir a la página de información sobre certificados de la FNMT.
- Tarjeta de crédito o débito: el usuario que pretende diligenciar un certificado de instalación térmica, deberá disponer de una tarjeta de crédito o débito válida para la fase del pago de tasas. Esta tarjeta deberá tener la validez necesaria según los parámetros habituales del pago o compra de artículos a través de Internet (fecha de caducidad no alcanzada, fondos suficientes en la cuenta corriente asociada, etc). El proceso de pago se realiza a través de un TPV virtual seguro propiedad de la Consejería de Hacienda y, aunque también es posible realizar el pago con adeudo en cuenta, se recomienda el pago con tarjeta por no precisar del uso de certificado digital.
- Instalador autorizado: el usuario que pretende diligenciar un certificado de instalación térmica, deberá; ser instalador autorizado (según se indica en la Orden de 23 de Junio de 2006, de la Consejería de Industria, Energía y Medio Ambiente, por la que se regula el procedimiento telemático para la puesta en servicio de instalaciones térmicas en los edificios.). El motivo de este requisito es que el sistema informático eDice-Térmicas, antes de validar todo el procedimiento telemático, solicitará; la identificación de la persona que firma el Certificado, comprobando que el mismo es titular de un Carné de instalaciones térmicas en una empresa que tiene Documento de calificación empresarial (DCE), estando debidamente acreditado en las Delegaciones Provinciales de la Consejería de Industria, Energía y Medio Ambiente conforme a la Reglamentación vigente estando debidamente acreditado en las Delegaciones de Industria, Energía y Medio Ambiente conforme a la Reglamentación vigente estando debidamente acreditado en las Delegaciones de la Consejería de Industria, Energía y Medio Ambiente conforme a la Reglamentación vigente estando debidamente acreditado en las Delegaciones de la Consejería de Industria, Energía y Medio Ambiente conforme a la Reglamentación vigente estando debidamente acreditado en las Delegaciones de la Consejería de Industria, Energía y Medio Ambiente conforme a la Reglamentación vigente estando debidamente acreditado en las Delegaciones provinciales de la Consejería de Industria, Energía y Medio Ambiente conforme a la Reglamentación vigente
- Navegador de Internet y tecnología Java: dada la naturaleza de eDice-Térmicas, es imprescindible tener un navegador Web instalado en el ordenador (preferiblemente Internet Explorer y Netscape Navigator). A parte de eso, será preciso que esté instalado junto con el navegador la máquina virtual Java, la cual es necesaria para iniciar los servicios de firma digital. Esta máquina virtual Java se instala en el Panel de Control de Windows, aunque es necesaria una correcta configuración de la misma para poder operar en eDice. Para más información, puede revisar la documentación disponible en el sitio oficial de la tecnología Java (<u>http://www.java.com/es/</u>).

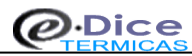

# 3. Proceso de diligenciado del certificado

Para llevar a cabo el proceso de diligenciado de un certificado de instalación térmica a través de eDice-Térmicas, el usuario deberá recorrer una serie de páginas en las que tendrá que realizar determinadas acciones en cada una de ellas. En este apartado, se muestra de forma gráfica los pasos que debe realizar el usuario para diligenciar de forma satisfactoria un certificado de instalación térmica.

Previo al proceso de diligenciado, será preciso que el instalador posea un certificado digital de la FNMT para realizar la firma electrónica de los datos del formulario, así como una tarjeta de crédito o débito válida para el pago de tasas correspondiente (ver apartado 2: *Requisitos previos al proceso de diligenciado* para más detalle). Una vez satisfechos estos requisitos previos, se puede iniciar el proceso de diligenciado, el cual consta de un total de seis pasos:

■ <u>Paso 1. Inicio del proceso de diligenciado:</u> el diligenciado de un certificado puede llevarse a cabo de dos formas diferentes. Una de ellas es acceder a través de la página de inicio de eDice-Térmicas (<u>https://edice.castillalamancha.es/eDice-Termicas/</u>) por la opción "Diligenciado de Certificados" (fig. 3.1). La otra forma, es a través de la aplicación desarrollada por la Federación Regional de Instaladores Electricistas y de Telecomunicación de Castilla la Mancha la cual hace una llamada directa al formulario de eDice-Térmicas, conservando los datos iniciales que se hayan especificado en dicha aplicación.

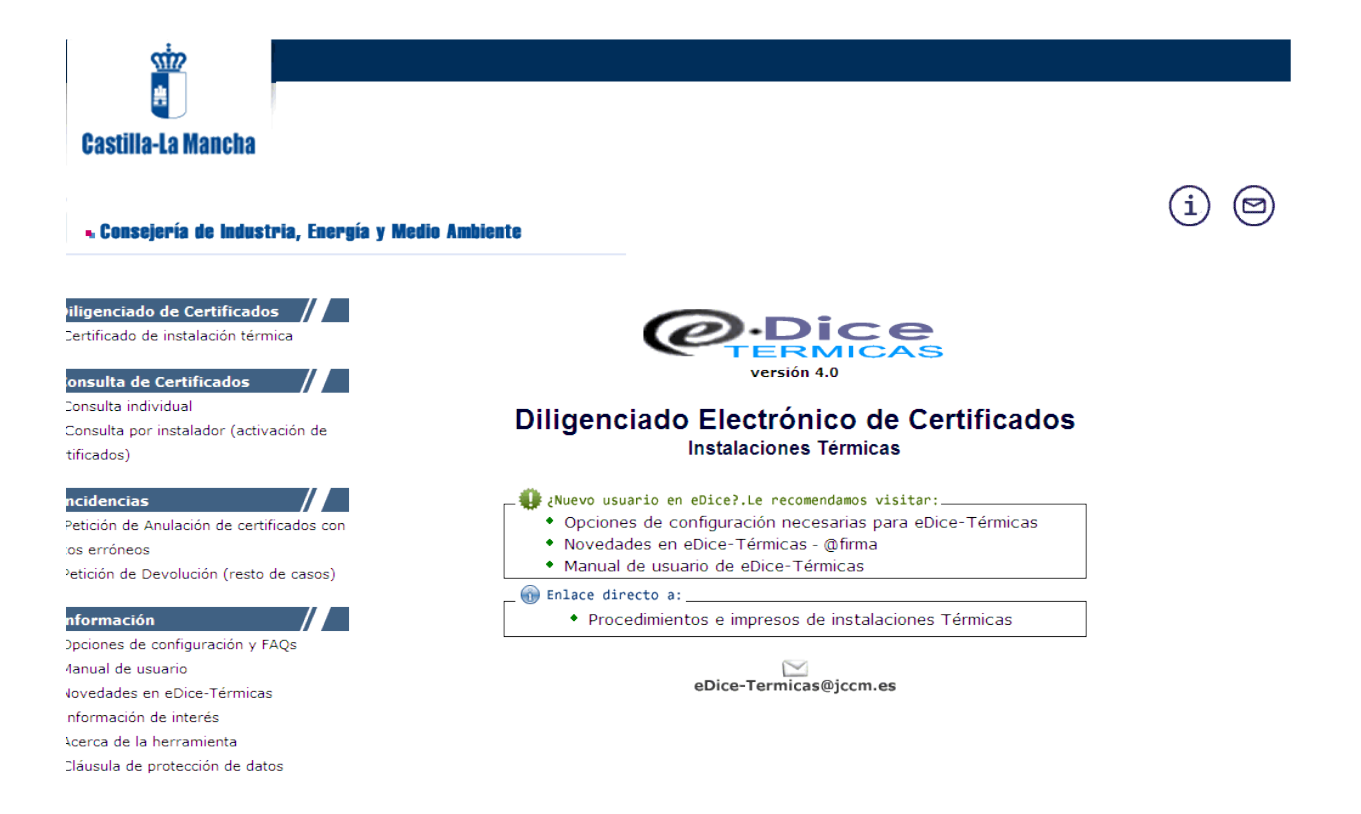

Figura 3.1. Acceso al proceso de diligenciado a través de eDice-Térmicas

■ <u>Paso 2. Completado del formulario</u>: El siguiente paso, consistirá en completar adecuadamente el formulario de eDice-Térmicas (fig. 3.2), formulario que se corresponde con la versión en papel del que se utiliza en la actualidad para el sellado manual de boletines. Este paso sólo será necesario cuando se acceda al diligenciado de certificados a través de la página principal de eDice-Térmicas, ya que si se utiliza el acceso a través de la aplicación de la federación de instaladores, los datos se completarán con los introducidos inicialmente en dicha aplicación.

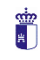

| Castilla-La Mancha                                                                                                    |                                                                                                    |                                                                                                    |                                                                                                    |
|----------------------------------------------------------------------------------------------------|----------------------------------------------------------------------------------------------------|----------------------------------------------------------------------------------------------------|----------------------------------------------------------------------------------------------------|
| 📩 🗸 Consejería de Industria, Energía y                                                                                                    | y Medio Ambiente                                                                                                    |                                                                                                    |                                                                                                    |
| Diligenciado de Certificados // D                                                                                                    | ILIGENCIADO DE CERTIFICADOS                                                                                                    | Completar formulario                                                                                                    |                                                                                                    |
|                                                                                                    | Información sobre                                                                                                    | Dice-Termicas                                                                                                    |                                                                                                    |
| Consulta de Certificados     Consulta individual     Consulta por instalador (activación de certificados)     Incidencias     Petición de Anulación de certificados con | iRECUERDEI:<br>- A partir del 3 de Septiembre o<br>este certificado sólo contiene l<br>instalaciones pendientes de ce<br>febrero de 2008, deberán dirig<br>dicha licencia de obra. | e 2008 tan sólo se podrá diligenc<br>os campos propios especificados «<br>tificar conforme a Rite 98 y con li<br>rse a las Delegaciones Provincial | iar en base al RITE 2007, por l<br>en dicha norma. Para aquellas<br>icencia de obra anterior a 29 c<br>es para su registro aportando |
| datos erróneos<br>• Petición de Devolución (resto de casos)                                                                                                    | <ul> <li>Ya está disponible el Certifica<br/>encontrarlo en pulsando aquí o</li> </ul>                                                                                             | do y la Memoria (conforme a Rite<br>) bien en la página principal de eD                                                                            | 2007), en formato Word Puedo<br>Dice-Térmicas.                                                                                       |
| Información                                                                                                    | Titular de la in                                                                                                    | stalación                                                                                                    |                                                                                                    |
| <ul> <li>Opciones de configuración y FAQs</li> <li>Manual de usuario</li> </ul>                                                                                         | Nombre o Razón Social                                                                                                    |                                                                                                    |                                                                                                    |
| Novedades en eDice-bt                                                                                                    | Primer Apellido                                                                                                    |                                                                                                    |                                                                                                    |
| <ul> <li>Información de interés</li> <li>Acorso de la herramienta</li> </ul>                                                                                            | Segundo Apellido                                                                                                    |                                                                                                    |                                                                                                    |
| <ul> <li>Cláusula de protección de datos</li> </ul>                                                                                                    | NIF/CIF                                                                                                    | (NIF sin punto                                                                                                    | os ni guiones)                                                                                                    |
|                                                                                                    | Situación de la                                                                                                    | instalación                                                                                                    |                                                                                                    |
|                                                                                                    | Dirección                                                                                                    |                                                                                                    |                                                                                                    |
|                                                                                                    | Código Postal                                                                                                    |                                                                                                    |                                                                                                    |
|                                                                                                    | Provincia                                                                                                    | *                                                                                                    |                                                                                                    |
|                                                                                                    | Localidad                                                                                                    | ~                                                                                                    |                                                                                                    |
|                                                                                                    | Datos Técnicos de                                                                                                    | la instalación                                                                                                    |                                                                                                    |
|                                                                                                    | Latos recincos de                                                                                                    |                                                                                                    |                                                                                                    |
|                                                                                                    | Instalación                                                                                                    |                                                                                                    |                                                                                                    |
|                                                                                                    | Instalación                                                                                                    | kW                                                                                                    |                                                                                                    |
|                                                                                                    | Uso al que se destina                                                                                                    |                                                                                                    |                                                                                                    |
|                                                                                                    | Tipo de Instalación                                                                                                    |                                                                                                    | *                                                                                                    |
|                                                                                                    | Combustible                                                                                                    | ~                                                                                                    |                                                                                                    |
|                                                                                                    | Energia Solar: Nº Paneles                                                                                                    |                                                                                                    |                                                                                                    |
|                                                                                                    | Superficie Paneles                                                                                                    | m²                                                                                                    |                                                                                                    |
|                                                                                                    | Potencia Energia Apoyo                                                                                                    | KW                                                                                                    |                                                                                                    |
|                                                                                                    | Tipo de Depósito                                                                                                    | ×                                                                                                    |                                                                                                    |
|                                                                                                    | Descripción del Depósito                                                                                                    |                                                                                                    |                                                                                                    |
|                                                                                                    | Capacidad Total en Litros                                                                                                    |                                                                                                    |                                                                                                    |
|                                                                                                    | del Depósito                                                                                                    |                                                                                                    |                                                                                                    |
|                                                                                                    | Marca / Modelo                                                                                                    |                                                                                                    |                                                                                                    |
|                                                                                                    | Nº Serie<br>Fecha de Fabricación                                                                                                    |                                                                                                    |                                                                                                    |
|                                                                                                    | Menoria Técnica de Diseño                                                                                                    |                                                                                                    | Examinar                                                                                                    |
|                                                                                                    |                                                                                                    |                                                                                                    |                                                                                                    |
|                                                                                                    | Pruebas efectuadas con r                                                                                                    | esultado satisfactorio                                                                                                    |                                                                                                    |
|                                                                                                    | RECUERDE: Sólo será necesario                                                                                                    | completar las fechas de las pruel                                                                                                    | bas que hayan sido realizadas                                                                                                    |
|                                                                                                    | Prueba de los equipos                                                                                                    | deer de trabe ( )                                                                                                    |                                                                                                    |
|                                                                                                    | Prueba de estanqueidad re                                                                                                    | ses de tuberias de agua                                                                                                    |                                                                                                    |
|                                                                                                    | Prueba de libre dilatació                                                                                                    | icarios irigurliicos                                                                                                    |                                                                                                    |
|                                                                                                    | Prueba de recepción de co                                                                                                    | nductos de aire                                                                                                    |                                                                                                    |
|                                                                                                    | Pruebas de estanqueidad d                                                                                                    | e chimeneas                                                                                                    |                                                                                                    |
|                                                                                                    | Pruebas finales segun UNE                                                                                                    | -EN 12599                                                                                                    |                                                                                                    |
|                                                                                                    | Ajuste y equilibrado del :<br>aire                                                                                                    | sistema de distribución de                                                                                                    |                                                                                                    |
|                                                                                                    | Ajuste y equilibrado del :<br>agua                                                                                                    | sistema de distribución de                                                                                                    |                                                                                                    |
|                                                                                                    | Eficiencia Energética                                                                                                    |                                                                                                    |                                                                                                    |
|                                                                                                    | Nº de Carnet o<br>Certificado de Aptitud                                                                                                    |                                                                                                    |                                                                                                    |
|                                                                                                    | del instalador                                                                                                    |                                                                                                    |                                                                                                    |
|                                                                                                    | Documento de Calificación<br>Empresarial (DCE)                                                                                                    |                                                                                                    |                                                                                                    |
|                                                                                                    |                                                                                                    |                                                                                                    |                                                                                                    |
|                                                                                                    | Nombre del instalador                                                                                                    |                                                                                                    |                                                                                                    |

Coovright © Junta de Comunidades de Castilla - La Mancha Avrien I ensil Senuridad Accecibilidad

Figura 3.2. Formulario de eDice-Térmicas.

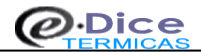

Una vez completado, el usuario deberá hacer 'click' en el botón "Diligenciar Certificado" para iniciar el siguiente paso. Antes de iniciar dicho paso, eDice-Térmicas comprobará que la información introducida en los campos del formulario está escrita en el formato adecuado, así como algún control adicional de corrección del código postal, potencia introducida para el uso seleccionado y fecha. Si se detecta algún error, la aplicación informará del mismo para que el usuario proceda a su corrección (fig. 3.3). Hasta que la aplicación no detecte la validez en la totalidad de la información del formulario, no se iniciará la siguiente fase. Para más información sobre los campos del formulario y como completarlo de forma adecuada, revise el apartado 4: *Formulario. Como completarlo correctamente*.

|                 |                                                    | Memoria Técnica de Diseño                                                                                                    |             | Examinar               |
|-----------------|----------------------------------------------------|----------------------------------------------------------------------------------------------------|-------------|------------------------|
|                 | l                                                  |                                                                                                    |             |                        |
|                 |                                                    | Prushas Efectuadas con Repultado Sa                                                                                                    | ticfactoria |                        |
|                 |                                                    | Fruebas Electuadas con Resultado Sa                                                                                                    | lusraciono  |                        |
|                 |                                                    | Tarado de elementos de seguridad                                                                                                    | 20/04/2006  | (formato DD/MM/AAAA)   |
| crosoft l       | nternet Expl                                       | orer 🛛 🔀                                                                                                    | 20/04/2006  | (formate DD/MM/AAAA)   |
| <del>ار</del> ۲ | e han detectado                                    | los siguientes errores:                                                                                                    | 20/04/2008  | (ormato Dominic Addad) |
| <u>.</u>        | El campo 'DNI/<br>Debe específic<br>El campo 'Docu | CIF' es erroneo. Introduzca de nuevo el DNI.<br>ar un documento ZIP con la Memoria Técnica de la instalación.<br>mento de Calificación Empresarial (DCE)' debe ser completado. | 20/04/2006  | (formato DD/MM/AAAA)   |
|                 |                                                    | Aceptar                                                                                                    | 20/04/2006  | (formato DD/MM/AAAA)   |
|                 |                                                    | Prueba de estanqueidad de conductos                                                                                                    | 20/04/2006  | (formato DD/MM/AAAA)   |
|                 |                                                    | Exigencia de bienestar                                                                                                    | 20/04/2006  | (formato DD/MM/AAAA)   |
|                 |                                                    | Exigencias de ahorro de energia                                                                                                    | 20/04/2006  | (formato DD/MM/AAAA)   |
|                 |                                                    | Ventilación y evacuación de los<br>productos de combustión                                                                                                    | 20/04/2006  | (formato DD/MM/AAAA)   |
|                 | l                                                  |                                                                                                    |             |                        |
|                 |                                                    |                                                                                                    |             |                        |
|                 |                                                    | Nº de Carnet o Certificado<br>de Aptitud del Instalador                                                                                                    |             |                        |
|                 |                                                    | Documento de Calificación<br>Empresarial (DCE)                                                                                                    |             |                        |

Figura 3.3. Aviso de error de eDice-Térmicas ante errores en los datos del formulario.

Paso 3. Firma electrónica de los datos del formulario y memoria técnica: una vez que el usuario ha completado los datos del formulario, y eDice-Térmicas ha determinado la validez en cuanto a formato de los mismos, se inicia el proceso de diligenciado del certificado con la firma digital de la información del formulario y del archivo de memoria técnica. El proceso de firma digital se corresponde con la firma en papel habitual, es decir, la persona que pretende diligenciar el certificado rubrica con su firma los datos introducidos, haciéndose así responsable de la autenticidad de los mismos. Para realizar dicha firma digital, eDice-Térmicas mostrará un cuadro (fig. 3.4) en el que el usuario deberá elegir qué certificado digital desea usar para realizar la firma (en los casos en los que sólo exista un certificado instalado en el navegador, no se mostrarán más). IMPORTANTE: Siempre será necesario seleccionar con el ratón el certificado que se desea usar para realizar la firma digital, aunque tan sólo exista uno instalado en el navegador. Si tiene problemas con el cliente de firma (por el uso de navegadores no compatibles con Java) le recomendamos visitar la página de Opciones de configuración y preguntas frecuentes para el uso del software Autofirma. En esta nueva versión de eDice, y a diferencia de lo que ocurría en versiones anteriores (fig. 3.5), tan sólo es necesario confirmar una vez el certificado con el que se desea firmar, aplicando dicho certificado para firmar tanto los datos del formulario como la memoria técnica vez el proceso de firma.

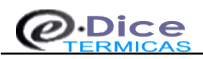

| ID. Digital del<br>Certificado a<br>Anular                                                                                                    | 564QW564F5H5JJ4                                                                                                    |                                                                                                    |
|----------------------------------------------------------------------------------------------------|----------------------------------------------------------------------------------------------------|----------------------------------------------------------------------------------------------------|
| Fecha de<br>Diligenciado                                                                                                    | 14/08/2008                                                                                                    |                                                                                                    |
| Motivo de la Anulac                                                                                                    | ión                                                                                                    |                                                                                                    |
| Motivo de la<br>anulación                                                                                                    | Problemas con la direc                                                                                                    | cción reflejada inicialmente, Número de vivienda incorrecto.                                                   |
| DATOS DEL CEI                                                                                                    | RTIFICADO QUE SU                                                                                                    | ISTITIYE AL ANULADO                                                                                            |
| ID. Digital del N<br>Certificado                                                                                                    | 1evo 8978A597                                                                                                    | N978UK8                                                                                                    |
| Fecha de Diligenc:                                                                                                    | iado 15/08/200                                                                                                    | 6 9                                                                                                    |
|                                                                                                    |                                                                                                    |                                                                                                    |
|                                                                                                    |                                                                                                    | Selección de certificado                                                                                       |
|                                                                                                    |                                                                                                    | Selección de certificado                                                                                       |
| DATOS DEL INST                                                                                                    |                                                                                                    | Selección de certificado Seleccione Certificado: NOMBRE ESPAÑOL ESPAÑOL JUAN - NIF 012345678E                  |
| DATOS DEL INST                                                                                                    | ALADOR QUE DILIC                                                                                                    | Selección de certificado Seleccione Certificado: NOMBRE ESPAÑOL ESPAÑOL JUAN - NIF 012345678E                  |
| DATOS DEL INST                                                                                                    |                                                                                                    | Selección de certificado Seleccione Certificado: NOMBRE ESPAÑOL ESPAÑOL JUAN - NIF 012345678E                  |
| DATOS DEL INST<br>Nombre<br>Primer Apellido                                                                                                    | ALADOR QUE DILIC                                                                                                    | Selección de certificado Seleccione Certificado: NOMBRE ESPAÑOL ESPAÑOL JUAN - NIF 012345678E                  |
| DATOS DEL INST<br>Nombre<br>Primer Apellido<br>Segundo Apellido                                                                                                    | JUAN<br>ESPAÑOL<br>ESPAÑOL                                                                                                    | Selección de certificado Seleccione Certificado: NOMBRE ESPAÑOL ESPAÑOL JUAN - NIF 012345678E                  |
| DATOS DEL INST<br>Nombre<br>Primer Apellido<br>Segundo Apellido<br>Dirección de<br>Contacto                                                                              | ALADOR QUE DILIC<br>JUAN<br>ESPAÑOL<br>C/ TOLEDO. 4                                                                                       | Selección de certificado Seleccione Certificado: NOMBRE ESPAÑOL ESPAÑOL JUAN - NIF 012345678E Aceptar Cancelar |
| DATOS DEL INST<br>Nombre<br>Primer Apellido<br>Segundo Apellido<br>Dirección de<br>Contacto<br>Código Postal                                                             | ALADOR QUE DILIC<br>JUAN<br>ESPAÑOL<br>ESPAÑOL<br>C/ TOLEDO. 4<br>45001                                                                   | Selección de certificado Seleccione Certificado: NOMBRE ESPAÑOL ESPAÑOL JUAN - NIF 012345678E Aceptar Cancelar |
| DATOS DEL INST<br>Nombre<br>Primer Apellido<br>Segundo Apellido<br>Dirección de<br>Contacto<br>Código Postal<br>Provincia                                                | ALADOR QUE DILIK<br>JUAN<br>ESPAÑOL<br>ESPAÑOL<br>C/ TOLEDO.4<br>45001<br>TOLEDO                                                          | Selección de certificado Seleccione Certificado: NOMBRE ESPAÑOL ESPAÑOL JUAN - NIF 012345678E Aceptar Cancelar |
| DATOS DEL INST<br>Nombre<br>Primer Apellido<br>Segundo Apellido<br>Dirección de<br>Contacto<br>Código Postal<br>Provincia<br>Localidad                                   | ALADOR QUE DILIC<br>JUAN<br>ESPAÑOL<br>ESPAÑOL<br>C/ TOLEDO, 4<br>45001<br>TOLEDO                                                         | Selección de certificado Seleccione Certificado: NOMBRE ESPAÑOL ESPAÑOL JUAN - NIF 012345678E Aceptar Cancelar |
| DATOS DEL INST<br>Nombre<br>Primer Apellido<br>Segundo Apellido<br>Dirección de<br>Contacto<br>Código Postal<br>Provincia<br>Localidad<br>Teléfono                       | ALADOR QUE DILIC<br>JUAN<br>ESPAÑOL<br>ESPAÑOL<br>C/ TOLEDO. 4<br>45001<br>TOLEDO<br>TALAVERA DE LA RE<br>925000000                       | Selección de certificado Seleccione Certificado: NOMBRE ESPANOL ESPANOL JUAN - NIF 012345678E Aceptar Cancelar |
| DATOS DEL INST<br>Nombre<br>Primer Apellido<br>Segundo Apellido<br>Dirección de<br>Contacto<br>Código Postal<br>Provincia<br>Localidad<br>Teléfono<br>Correo Electrónico | ALADOR QUE DILIC<br>JUAN<br>ESPAÑOL<br>ESPAÑOL<br>C/ TOLEDO. 4<br>45001<br>TOLEDO<br>TALAVERA DE LA RE<br>925000000<br>b jespanol@jccm.es | Selección de certificado Seleccione Certificado: NOMBRE ESPANOL ESPANOL JUAN - NIF D12345678E Aceptar Cancelar |

Figura 3.4. Cuadro de selección del certificado digital para el proceso de firma.

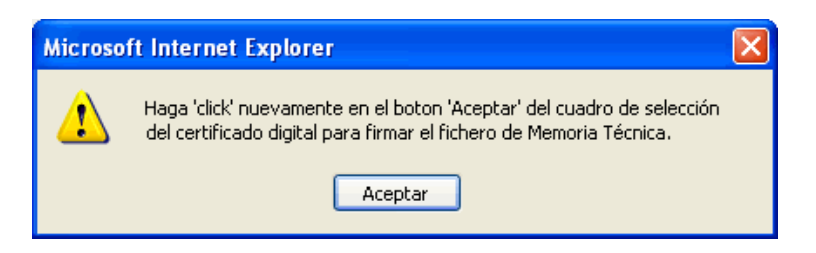

Figura 3.5. Mensaje de eDice para firmar por segunda vez (versiones anteriores a la 4.0 de eDice).

Paso 4. Verificación de la firma digital y de los datos del instalador: una vez que se ha realizado el proceso de firma digital de los datos del formulario y memoria técnica, eDice-Térmicas comprueba que dicha firma se ha realizado correctamente, es decir, que el proceso en sí haya sido correcto y que el certificado usado para la misma sea válido (que sea real y no esté caducado). Si se supera esta validación, la herramienta comprueba a continuación que la persona que firma el formulario está registrada como instalador válido en la base de datos de la Consejería de Industria, Energía y Medio Ambiente. Si ambas comprobaciones son satisfactorias, eDice-Térmicas muestra el correspondiente mensaje mostrando además el botón que iniciará el pago de tasas a través del TPV virtual (fig. 3.6).

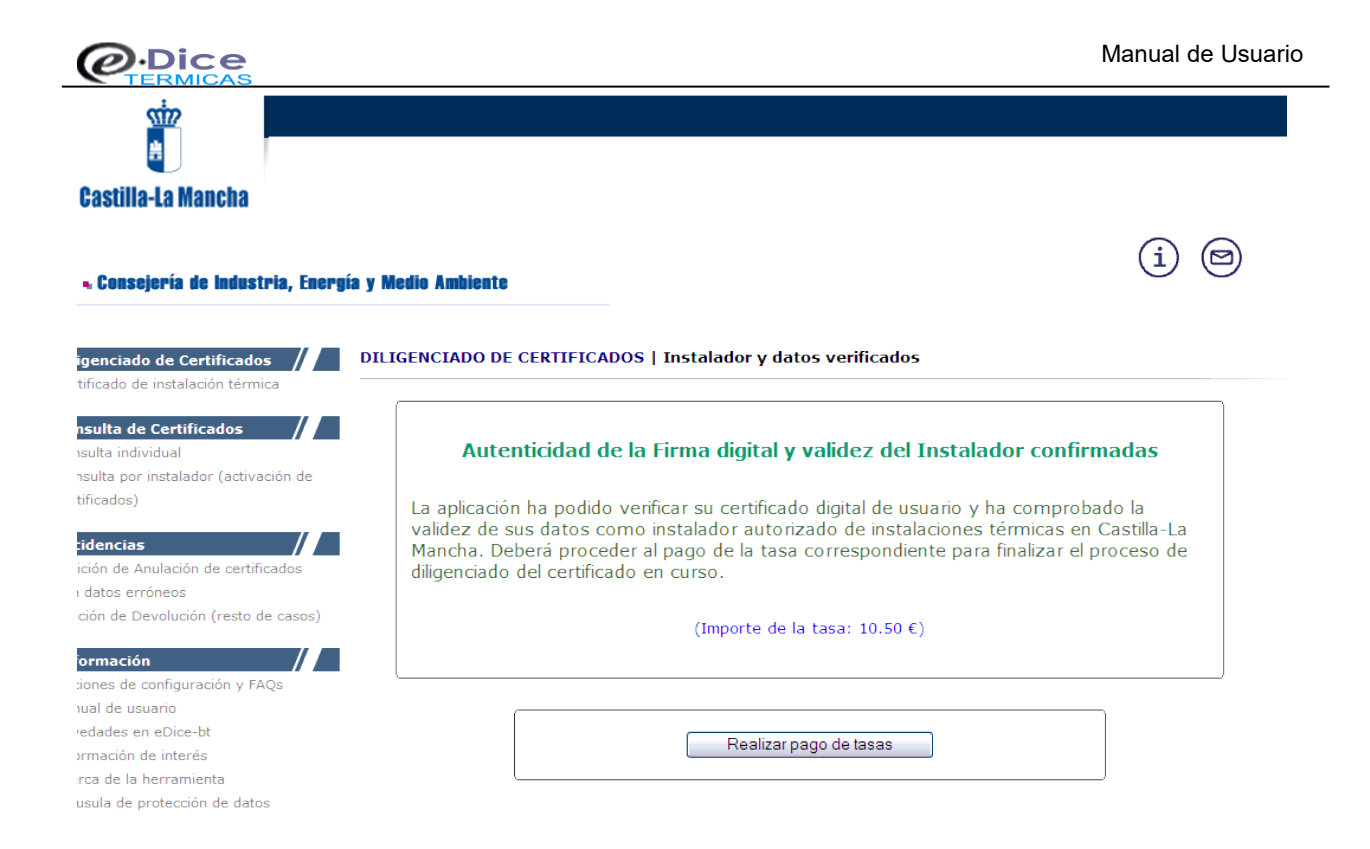

Figura 3.6. Pantalla de eDice-Térmicas en caso de validez de la firma e instalador.

Si por el contrario ha habido algún fallo en alguno de estos procesos de validación, se mostrará un mensaje avisando de dicha circunstancia así como la causa que ha originado el error. Si el fallo es debido a un error en la escritura del DCE o CA la herramienta permite tres intentos para rectificar el dato erróneo y continuar con el proceso de diligenciado (sólo en caso de error en la escritura, no haciéndolo aplicable si el DCE ha caducado). Si tras estos intentos persiste el error, eDice-Térmicas cancelará el diligenciado y retornará al usuario a la página de inicio (fig. 3.7). Para más información sobre los errores y sus posibles soluciones, revise el apartado 8: *Errores y soluciones*.

| <ol> <li>Cansejería de Industria, Energía y Medie Ambiente</li> <li>Consulta de Certificados         <ul> <li>Certificado de instalación</li> <li>Certificado de instalación</li> <li>Censulta de Certificados             <ul></ul></li></ul></li></ol>                                                                                                    | Castilla-La Mancha                                                                                                    |                      |                                                                                                    |
|----------------------------------------------------------------------------------------------------|----------------------------------------------------------------------------------------------------|----------------------|----------------------------------------------------------------------------------------------------|
| ERROR DE EJECUCIÓN   PROCESO DE DILIGENCIADO DE CERTIFICADOS Certificado de instalación Consulta de Certificados Consulta de Certificados Consulta de Certificados Consulta de Certificados Consulta de Certificados Consulta por instalador (activación de certificados) Error en el proceso de validacion de instalador y diligenciado automático de certificados Certición de Anulación de certificados con datos erróneos Petición de Anulación (resto de casos) Mensaje de error: Error no esperado producido en la validacion del instalador: Error en el dato de empresa autorizada introducido no válido (XXXXXXXXXX). Revise la sección de error es del manual de usuario (http://indu1.jccm.es/eDiceo.jdtmanual ja p#errores) para determinar la solución al atrodo siguinarios en contacto con el administrado aplicación en la dirección de correo de eDice-Termicas (eDice-Termicas@jccm.es)                                                       | 🗤 🔹 Consejería de Industria, Energ                                                                                    | ía y Medio Ambiente  | (i)                                                                                                    |
| Consulta de Certificados       etDIC-002         • Consulta individual       etDIC-002         • Consulta por instalador (activación de certificados)       Error en el proceso de validacion de instalador y diligenciado automático de certificados)         Incidencias       Mensaje de error:       Error no esperado producido en la validacion del instalador: Error en el dato de empresa autorizada introducido no válido (XXXXXXXXX).         Petición de Devolución (resto de casos)       Mensaje de error:       Error no esperado producido en la validacion del instalador: Error en el dato de empresa autorizada introducido no válido (XXXXXXXXX).         Posible Solución:       Revise la sección de errores) para determinar la solución al error. Si pese a todo sigue policitario, anote el emensaje de error y póngase en contacto con el administrada aplicación en la dirección de correo de eDice-Termicas (eDice-Termicas@jccm.es) | Diligenciado de Certificados                                                                                          | ERROR DE EJECUCIÓN   | PROCESO DE DILIGENCIADO DE CERTIFICADOS                                                                                                    |
| <ul> <li>Consulta por instalador (activación de certificados)</li> <li>Error en el proceso de validacion de instalador y diligenciado automático de certificados)</li> <li>Incidencias         <ul> <li>Petición de Anulación de certificados con datos erróneos</li> <li>Petición de Devolución (resto de casos)</li> </ul> </li> <li>Información         <ul> <li>Opciones de configuración y FAQs</li> <li>Manual de usuario</li> <li>Opciones de configuración y FAQs</li> </ul> </li> </ul>                                                                                                    | Consulta de Certificados                                                                                              |                      | etDIC-002                                                                                                    |
| Incidencias       Mensaje de error:       Error no esperado producido en la validacion del instalador: Error en el dato de empresa autorizada introducido no válido (XXXXXXXXXX).         • Petición de Devolución (resto de casos)       Error no esperado producido en la validacion del instalador: Error en el dato de empresa autorizada introducido no válido (XXXXXXXXXX).         • Petición de Devolución (resto de casos)       Posible Solución:       Revise la sección de errores del manual de usuario (http://indu1.jccm.es/eDice         • Opciones de configuración y FAQs       Posible Solución:       Revise la sección de errore de empresa autorizada introducido no el administrada aplicación en la dirección de correo de eDice-Termicas (eDice-Termicas@jccm.es)                                                                                                    | <ul> <li>Consulta por instalador (activación de<br/>certificados)</li> </ul>                                          | Error en el proc     | eso de validacion de instalador y diligenciado automático de certificado                                                                                                    |
| Petición de Devolución (resto de casos)     Información     Opciones de configuración y FAQs     Manual de usuario     Adapta de usuario     Adapta de usuario     Adapta de usuario     Adapta de usuario     Adapta de usuario     Adapta de usuario     Adapta de usuario     Adapta de usuario     Adapta de usuario     Adapta de usuario                                                                                                    | Incidencias<br>• Petición de Anulación de certificados con<br>datos erróneos                                          | Mensaje de<br>error: | Error no esperado producido en la validacion del instalador: Error en el dato de empresa<br>autorizada: número de empresa autorizada introducido no válido (XXXXXXXXX).                                                                                                    |
| Manual de usuario     Manual de usuario                                                                                                    | Petición de Devolución (resto de casos)     Información     Opciones de configuración y FAOs                          | Posible Solución     | Revise la sección de errores del manual de usuario (http://indu1.jccm.es/eDice-Tern<br>/etmanual.jsp#errores) para determinar la solución al error. Si pese a todo sigue sin<br>poder solucionarlo, anote el mensaje de error y póngase en contacto con el administrador de<br>edicación que la dirección de correra de origue Tómica e Dice Tomicarce Risera por |
| Novedades en eDice-bt                                                                                                    | <ul> <li>Manual de usuario</li> <li>Novedades en eDice-bt</li> </ul>                                                  |                      | apinoulon en la unección de conteo de epide-recinidas (epide-remindas@curr.es)                                                                                                    |
| Información de interés     Volver     Acerca de la herramienta     Claiveila de portección de datos                                                                                                    | <ul> <li>Información de interés</li> <li>Acerca de la herramienta</li> <li>Cláusula de protección de datos</li> </ul> |                      | Volver                                                                                                    |

Figura 3.7. Pantalla de eDice-Térmicas en caso de error de los datos del instalador

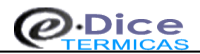

■ <u>Paso 5. Pago de Tasas</u>: si la firma digital y los datos del instalador son correctos, se procede al pago de las tasas a través del TPV virtual (pasarela de pagos de la Consejería de Hacienda). Al pulsar el botón "Pago de Tasas", eDice redirige la aplicación hacia la página inicial del TPV (fig. 3.8.1), donde el usuario deberá seleccionar la forma de pago eligiendo entre Adeudo en cuenta (solo para determinadas entidades) o Pago con tarjeta (tal y como se hacía en el antiguo TPV de CCM). Una vez seleccionado el método de pago, se muestra un resumen de la tasa a abonar (fig. 3.8.2) y al pulsar "Continuar" se procede al pago en sí mediante el TPV Virtual (fig. 3.8.3). Es esta página se debe indicar un número de tarjeta (de crédito o débito), código CVV y la fecha de caducidad de la misma (mostrándosele, además, el importe total del pago que debe efectuar a modo de recordatorio).

| Castille-la Mancha                | / presentación de tributos y                                                 | otros ingresos                                  | Oficina electrónica<br>Consejería de Hacienda |
|-----------------------------------|------------------------------------------------------------------------------|-------------------------------------------------|-----------------------------------------------|
| - Acceso a la plataforma de pago: | Pago de Tasas                                                                | Pago de Tasas                                   |                                               |
|                                   | Necesario certificado digital<br>Requisitos para operar<br>con la Plataforma | Tarjetas admitidas<br>para este sistema de pago |                                               |
|                                   | con Certificado Digital                                                      |                                                 |                                               |

Figura 3.8.1 Pantalla inicial del TPV virtual (pasarela de pagos de Hacienda)

| lia-La Mancha                                                                     | ago y presentación de tributos y orios ingresos                                                                  | Oficina electrónic<br>Consejería de Hacienda |
|-----------------------------------------------------------------------------------|----------------------------------------------------------------------------------------------------|----------------------------------------------|
|                                                                                   |                                                                                                    | 2 Ayuda   <sup>cer</sup> Contacto   ≭ Sal    |
| SISTEMA ÚNICO DE PA<br>JUNTA DE COMUNIDAI                                         | AGO ELECTRÓNICO DE USO COMÚN DE LOS RECURSOS ECON<br>DES DE CASTILLA-LA MANCHA                                   | IÓMICOS DE LA                                |
|                                                                                   |                                                                                                    |                                              |
| DATOS DEL DOCUMENT                                                                | TO PAGADO                                                                                                    |                                              |
| DATOS DEL DOCUMENT<br>Número de justificante<br>0466960070525                     | TO PAGADO<br>Código Territorial<br>OV4501                                                                        |                                              |
| DATOS DEL DOCUMENT<br>Número de justificante<br>0466960070525<br>Concepto<br>1308 | TO PAGADO<br>Código Territorial<br>OV4501<br>Denominación del concepto<br>TASA EN MATERIA DE INDUSTRIA Y ENERGIA |                                              |

Figura 3.8.2 Resumen de la operación previo al pago.

| 🛪 "la Caixa"                                                                                                    | Seleccione su idioma Castellano 🗸 |
|----------------------------------------------------------------------------------------------------|-----------------------------------|
| 1 Second generation       2 Comprehension       3 Sectionation       4 Resultantion         Datas de la operación       Seleccione método de pago         Importe:       36,33 €         Comercio:       JUNTA DE COMUNIDADES DE         Terminati:       292733661.1         Pedido:       000000000099         Fecha:       14/01/2015         Sectorian de pago |                                   |
| CANCELAR ACEPTAR                                                                                                    |                                   |

Figura 3.8.3 Operación de pago en el TPV.

Al pulsar el botón "Aceptar", el TPV realiza todas las comprobaciones necesarias sobre la validez de la tarjeta introducida, mostrando en cualquier caso el resultado de la operación. Si el pago ha sido correcto, se muestra la página con los datos de la operación (fig. 3.9.1) y, al continuar, el sistema muestra una página con el resumen de la operación (fig. 3.9.2). Es importante señalar que en este punto, el usuario deberá pulsar el botón "Continuar" para que se redirija nuevamente el flujo de ejecución hacia eDice y poder finalizar, así, el proceso de diligenciado.

| 3                                                                                                    | X"laCaixa" Seleccione s                                                                                                    | u idioma Castellano 🗸        |
|----------------------------------------------------------------------------------------------------|----------------------------------------------------------------------------------------------------|------------------------------|
| 1 Seleccione<br>método de pago € 2 Solicitando datos<br>Datos de la operación<br>Importe:<br>36,33 €<br>Comercio: JUNTA DE COMUNIDADES DE<br>Comercio: JUNTA DE COMUNIDADES DE<br>Comercio: JUNTA DE COMUNIDADES DE<br>Terminal: 329733661-1<br>Número<br>pedido: 000000000810<br>Ecobo: 4404/2045, 43234 | 3 Autentificando Robert Constraints and Statentificando Robert Constraints and Statentificando Robert Constraints and Robert Constraints and Robert Constraints |                              |
|                                                                                                    | CONTINUAR                                                                                                    |                              |
| (0) 2014 Redsys Servicios de Procesamiento. SL-                                                                                                    | - Todos los derechos reservados Aviso legal - Privacidad                                                                                                    | Pawered by <b>Pawered by</b> |

Figura 3.9.1 Pago de tasas realizado de forma satisfactoria.

| Castilia-La Mancha          | Plataforma de pago y presentación de tributos y otros ingresos                                            | Oficina cloctrór       |
|-----------------------------|----------------------------------------------------------------------------------------------------|------------------------|
| R11255                      |                                                                                                    | Consejería de Hacienda |
| 310                         | Ayuda 🕄                                                                                                   | ∣ ∞Contacto   × S      |
| Resultado de la operación   |                                                                                                    |                        |
| El proceso de pago          | se ha realizado con éxito.                                                                                |                        |
| Estado: Pagado              |                                                                                                    |                        |
| Seleccione [Justificante]   | para obtener el documento justificativo del pago efectuado, o [Cerrar] para dar por concluido el proceso. |                        |
|                             |                                                                                                    |                        |
| Datos del Pago:             |                                                                                                    |                        |
| Importe: 36,33              |                                                                                                    |                        |
| NRO: 04669600705860004856   | 79 Fecha del pago: 14/01/2015                                                                             |                        |
| Documento:                  |                                                                                                    |                        |
| Nº Documento: 0466960070586 | 1                                                                                                    |                        |
| Sujeto pasivo: ROBERTO SOB  | RINOS SANCHEZ (04194220D) Fecha / Periodo devengo: 14/01/2015                                             |                        |
| Concepto: 046 1308          |                                                                                                    |                        |

Figura 3.9.2 Pago de tasas realizado de forma satisfactoria. Resumen del pago.

En caso de error, se mostrará el motivo del fallo y un botón "Continuar" (fig. 3.10.1) que le redirigirá a un página con el resumen de la operación denegada (fig. 3.10.2). En este caso, el TPV devolverá el control de la aplicación hacia una página de error sin retorno posible a la pasarela de pagos, por lo que se deberá iniciar nuevamente el proceso de diligenciado (fig. 3.10.3).

| 7                                                                                                    | 🔇 "la Caixa"                                                                                                    | Seleccione su idioma Castellano V |
|----------------------------------------------------------------------------------------------------|----------------------------------------------------------------------------------------------------|-----------------------------------|
| 1 metodo de pago       2 Selicionadas datas         Datos de la operación         Importe:       36,33 €         Comercio:       JUNTA DE COMUNIDADES DE         Comercio:       CASTILLA LA MANCHA         Termina:       329733661.1         Número       pedido:         Dedido:       000000000809         Fecha:       14/01/2015         08:04 | Autorational Constraints of the second second secon |                                   |
| (c) 2014 Redays Servicios de Procesamento. SU                                                                                                    | -Todos los derechos reservados Avito legal - Privacidad                                                                                                    | Powered by OReds ús               |

Figura 3.10.1 Error en el pago de la tasa.

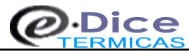

| Cestilia a fanda                                                                                                    | Oficina electrónica<br>Consejería de Hacienda |
|----------------------------------------------------------------------------------------------------|-----------------------------------------------|
|                                                                                                    | Ayuda   <sup>∞</sup> Contacto   × Salir       |
| Resultado de la operación                                                                                                    |                                               |
| ERROR: El proceso de pago no se ha realizado.                                                                                   |                                               |
| Estado: Error en pago                                                                                                    |                                               |
| Denegación sin especificar Motivo.<br>Para intentar de nuevo el pago eléctronico, deberá iniciar nuevamente el proceso de pago. |                                               |
| Datos del Pago:                                                                                                    |                                               |
| Importe: 30,33                                                                                                    |                                               |
| Documento:                                                                                                    |                                               |
| N* Documento: 0406960070525                                                                                                    |                                               |
| Sujeto pasivo: ROBERTO SOBRINOS SANCHEZ (04194220D) Fecha / Periodo devengo: 14/01/2015                                         |                                               |
| Concepto: 048 1308                                                                                                    |                                               |
| Imprimi: Pantalla Continuar                                                                                                    |                                               |

Figura 3.10.2 Error en el pago de la tasa. Resumen de la operación fallida.

| « Consejería de Industria, Ener                                                    | jía y Medio Amhiente                                                                                                    |
|------------------------------------------------------------------------------------|----------------------------------------------------------------------------------------------------|
| ligenciado de Certificados //<br>ertificado de instalación eléctrica de<br>tensión | ERROR DE EJECUCIÓN   PAGO DE LA TASA DE EDICE-BT                                                                                                    |
| onsulta de Certificados                                                            | eDIC-009                                                                                                    |
| onsulta por instalador (activación de<br>ficados)                                  | Error producido durante proceso de pago de tasas                                                                                                    |
| cidencias                                                                          | Mensaje de error: El proceso de pago de las tasas a través de la pasarela de pagos no ha podido ser completado<br>correctamente.                                                                                        |
| stición de Devolución (resto de casos)<br>formación                                | Inicie nuevamente el proceso de diligenciado del certificado y revise que los datos bancarios de<br>Posible Solución: autorización del pago sean correctos (cuando se encuentre en la zona de la pasareia de<br>pagos). |
| pciones de configuración y FAQs<br>anual de usuario                                |                                                                                                    |
| ovedades en eDice-bt<br>formación de interés<br>cerca de la herramienta            | Volver                                                                                                    |
| áusula de protección de datos                                                      |                                                                                                    |

Figura 3.10.3. Error definitivo en el proceso de pago de las tasas.

Paso 6. Diligenciado del Certificado: una vez efectuado el pago de las tasas, eDice-Térmicas realiza el diligenciado electrónico del certificado y su almacenamiento en la base de datos para posteriores consultas. El proceso de diligenciado electrónico consiste en la firma digital de los datos recibidos del formulario y la memoria técnica (de forma similar a como se hacía en el paso tercero por parte del usuario, aunque con el certificado digital de la Junta de Comunidades de Castilla - La Mancha). De esta forma, se verifica que los datos de la instalación térmica que ha introducido el usuario así como el pago de las tasas correspondientes son correctos, y que han sido validados por la Consejería de Industria, Energía y Medio Ambiente. Al final, se muestra por pantalla el formulario inicial junto con los datos administrativos que se han creado para ese certificado (número de expediente, identificador digital y fecha de diligenciado electrónico de los certificados, y es un código alfanumérico (formado por números y letras) que identifica unívocamente al certificado. Este código es, de hecho, el que se utilizará posteriormente para la consulta de los certificados que acaba de diligenciar (a través del botón "Imprimir Certificado" que se encuentra al final del formulario diligenciado -ver nuevamente la fig. 3.10.-)

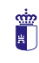

| Castilla-La Mancha                                                                                                    |                                                                                                    |                                                                                              |
|----------------------------------------------------------------------------------------------------|----------------------------------------------------------------------------------------------------|----------------------------------------------------------------------------------------------|
| 👘 👞 Consejería de Industria, Energ                                                                                                    | ía y Medio Ambiente                                                                                                    | (i)                                                                                          |
| Diligenciado de Certificados                                                                                                    | DILIGENCIADO DE CERTIFICADOS   Certificado                                                                                                    | o de instalación térmica diligenciado                                                        |
| Consulta de Certificados<br>Consulta individual<br><sup>c</sup> Consulta por instalador (activación de                                                                           | Datos del Certificado Diligencia                                                                                                    | do Electrónicamente                                                                          |
| certificados)  Incidencias  *Petición de Anulación de certificados con datos erróneos  • Petición de Devolución (resto de casos)                                                 | Número de Expediente 34500100<br>Identificador Digital<br>Fecha de Diligenciado 03/09/200<br>Fecha licencia de obras                                                                            | 0073<br>YOXXK673<br>9                                                                        |
| Información                                                                                                    | Titular de la instalación                                                                                                    |                                                                                              |
| <ul> <li>Opciones de configuración y FAQs</li> <li>Manual de usuario</li> <li>Novedades en eDice</li> <li>Información de interrés</li> <li>A cercor de la berramienta</li> </ul> | Nombre o Razón Social JUAN<br>Primer Apellido ESPAÑOL<br>Segundo Apellido ESPAÑOL<br>VIE-CIE 000002225                                                                                          |                                                                                              |
| Cláusula de protección de datos                                                                                                    | Situación de la instalación                                                                                                    |                                                                                              |
|                                                                                                    | Dirección PLAZA DE MA<br>Código Postal 45600<br>Provincia TOLEDO<br>Tocalidad TALAMEDA DI                                                                                                    | DRID, 4                                                                                      |
|                                                                                                    | Datos de la instalación                                                                                                    |                                                                                              |
|                                                                                                    | Instalacion                                                                                                    | Nueva                                                                                        |
|                                                                                                    | Uso al que se destina                                                                                                    | 0.0 kw<br>Vivienda unifamiliar (P < 70Kw)                                                    |
|                                                                                                    | Tipo de Instalación<br>Combustible                                                                                                    | Climatización<br>(Calefacción/Refrigeración/Ventilación)<br>Gasoleo                          |
|                                                                                                    | Nº Paneles<br>Superficie del Panel<br>Potencia Energia apoyo                                                                                                    | 2<br>12.0 m <sup>2</sup><br>2.0 kW                                                           |
|                                                                                                    | Nº de Depositos<br>Tipo<br>Descripción del depósito                                                                                                    | 1<br>Doble pared (acero-polietileno)<br>                                                     |
|                                                                                                    | Capacidad Total en Litros del Depósi<br>Marca / Modelo del depósito<br>№ de Serie del depósito<br>Fecha Fabricación del depósito                                                                | to 456<br>JUNKERS M-345<br>56645665 NM<br>12/12/2008                                         |
|                                                                                                    | Ficheros de descarga del certificado                                                                                                    | electrónico                                                                                  |
|                                                                                                    | Los ficheros de acuse de recibo aseguran la<br>certificado diligenciado por lo que es impre<br>descarga. Pulse en el enlace y proceda a la<br>mismos.                                           | sutenticidad del<br>scindible su<br>descarga de los                                          |
|                                                                                                    | Pruebas efectuadas con resultado sa                                                                                                    | atisfactorio                                                                                 |
|                                                                                                    | Prueba de los equipos<br>Prueba de estanqueidad redes de tube<br>Prueba de estanqueidad circuitos fri<br>Prueba de libre dilatación                                                             | 12/06/2009<br>rias de agua 14/06/2009<br>.gorificos<br>14/06/2009                            |
|                                                                                                    | Prueba de recepcion de conductos de<br>Pruebas de estanqueidad de chimeneas<br>Pruebas finales segun UNE-EN 12599<br>Ajuste y equilibrado del sistema de<br>Ajuste y equilibrado del sistema de | aire<br><br>14/06/2009<br>distribucion de aire 14/06/2009<br>distribucion de agua 14/06/2009 |
|                                                                                                    | Eficencia Energetica                                                                                                    |                                                                                              |
|                                                                                                    | de Aptitud del Instalador XX030092<br>Documento de Calificación 45470400<br>Empresarial (DCE) 45470400<br>Nombre del Instalador PEDRO G                                                         | 485<br>ARCIA RODRIGUEZ                                                                       |
|                                                                                                    | * Este certificado carece de validez leg<br>certificaciones electrónicas (ficheros de                                                                                                    | al en su formato impreso, debiendo acompañar las<br>2 acuse de recibo) para tal efecto.      |

Figura 3.11. Resultado del proceso de diligenciado de un certificado.

tin tin

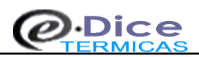

Junto a estos datos, se muestran los enlaces a tres ficheros: acuse de recibo de los datos del formulario, acuse de recibo de la memoria técnica y fichero original de memoria técnica. Los acuses de recibo son el resultado real del proceso de diligenciado del certificado, es decir, son la muestra válida de que el certificado ha sido diligenciado con éxito. Por este motivo, es vital que el usuario descargue dichos ficheros a un directorio de su ordenador, como justificante del proceso de diligenciado del certificado. Para realizar esta descarga, sólo tendrá que posicionarse encima del icono del acuse de recibo, hacer "click" con el botón izquierdo del ratón y elegir la opción "Guardar" (figs. 3.12-3.13).

| Dice-bt - Descarga de ficheros del certificado KOQ7Z75RGCD537                                                                                                    | 7V - Diálogo Web 🛛 🕜 🔀                                                                                                    |
|----------------------------------------------------------------------------------------------------|----------------------------------------------------------------------------------------------------|
| Ficheros de descarga del certificado KOQ7Z75RGCD537V                                                                                                    |                                                                                                    |
| Para descargar los ficheros resultantes del proceso de diligeno<br>icono o nombre del fichero y pulse el botón izquierdo del ratór<br>realice la descarga de los acuses de recibo (del formulario y m<br>el resultado del proceso de diligenciado del certificado y los qu | ciado del certificado, sitúese sobre el<br>n. Es altamente recomendable que<br>nemoria técnica), ya que estos son<br>ue aseguran su autenticidad. |
| aft 145001000046 hs1y.zip amt 145001000046 hs1y.zi                                                                                                    | tip mtt 145001000046 hs1y.zip                                                                                                    |
| Cerrar                                                                                                    |                                                                                                    |

Figura 3.12. Proceso de descarga de los ficheros resultantes (I).

| Descarg | a de archivos                                                                  | ×                                                                                                    |
|---------|--------------------------------------------------------------------------------|----------------------------------------------------------------------------------------------------|
| ?       | Algunos archivos pueden<br>abajo, parece sospechosa<br>ni guarde este archivo. | dañar su equipo. Si la información del archivo, más<br>o no confía plenamente en el origen de él, no abra |
|         | Nombre de archivo:                                                             | af_45027000001_cie2.zip                                                                                   |
|         | Tipo de archivo:                                                               | WinZip File                                                                                               |
|         | De:                                                                            | www.jccm.es                                                                                               |
|         |                                                                                |                                                                                                    |
|         | ¿Desea abrir el archivo o g                                                    | guardarlo en su equipo?                                                                                   |
|         | Abrir Guar                                                                     | dar Cancelar Más información                                                                              |
|         | Preguntar siempre ante                                                         | es de abrir este tipo de archivos                                                                         |

Figura 3.13. Proceso de descarga de los ficheros resultantes (II).

En la nueva versión de eDice-Térmicas, también es posible obtener el resguardo de pago de su certificado, (también disponible en la consulta por instalador) utilizando el botón que a tal efecto aparece al final del boletín diligenciado.

| $\equiv$ | _ | _ |  |
|----------|---|---|--|
| 5        |   |   |  |
| 13       |   |   |  |

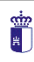

## 4. Formulario. Cómo completarlo correctamente

El formulario representa el certificado de instalación térmica que tradicionalmente se ha encontrado en papel, por lo que los datos a completar se corresponden con los requeridos en el formato en medio impreso. Consta de un total de cinco apartados con diversos campos en cada uno de ellos:

■ <u>*Titular de la instalación*</u>: en este apartado se deben especificar los datos de la persona que aparecerá como titular de la instalación. Los campos que se deben completar son:

- ⇒ Nombre: Nombre del titular de la instalación. En caso de tratarse de una empresa, se deberá especificar el nombre o razón social de la misma sin necesidad de indicar los apellidos (siempre que el NIF corresponda a una empresa).
- ⇒ **Primer Apellido**: Primer apellido del titular de la instalación.
- ⇒ Segundo Apellido: Segundo apellido del titular de la instalación.
- NIF/CIF: NIF o CIF del titular de la instalación con la letra correspondiente. El formato del NIF debe ser el número seguido de la letra, sin usar ningún símbolo de separación entre ambos (puntos, guiones, comas, etc). Ejemplo: 12345678P. En caso de que el número del NIF o CIF sea una cifra de menos de ocho dígitos, la aplicación completará automáticamente el campo con ceros a la izquierda para ajustarlo al formato preciso (aunque puede ser escrito de esta manera por parte del usuario directamente). En el caso de que el titular sea una empresa, se deberá indicar el CIF con la letra inicial correspondiente (importante si no se van a especificar apellidos).

<u>Situación</u>: en este apartado se debe indicar la situación exacta de la instalación térmica que se desea diligenciar. Los campos son:

- ⇒ Dirección: Dirección exacta donde se encuentra la instalación térmica. No existe ninguna restricción de formato en este campo (salvo la de no superar los 100 caracteres), por lo que se puede especificar la calle, plaza, avenida, etc, como se desee.
- Código Postal: Código postal de la localidad donde se encuentra la instalación térmica. Es importante que se escriba correctamente, ya que se chequea que el código postal pertenezca a la provincia indicada en el formulario.
- Provincia: Provincia donde se encuentra la instalación térmica. Es un campo de tipo menú desplegable, por lo que el usuario sólo deberá hacer 'click' con el ratón en el menú y elegir una de las cinco provincias de la región. Del mismo modo que lo comentado en el campo anterior, este dato deberá estar en concordancia con el código postal para poder continuar con el proceso de diligenciado (es preciso que el código postal pertenezca a la provincia seleccionada).
- Localidad: Localidad exacta donde se encuentra la instalación térmica. Al igual que el campo "Provincia", este campo es de tipo menú desplegable y en él se muestran únicamente los municipios de la provincia seleccionada, por lo que este campo permanecerá sin datos hasta que se elija una provincia concreta.

 <u>Datos de la instalación</u>: en este apartado se deben especificar los datos técnicos referidos a la instalación térmica. Los campos son:

- ⇒ Instalación: Permite indicar si la instalación es nueva, reforma, centralizada o individual. Este apartado solo está activo para instalaciones certificadas con el nuevo reglamento.
- ⇒ **Potencia de la instalación**: Valor de la potencia de la instalación, recordar que este valor debe estar comprendido ente 5 y 70 Kw
- ⇒ **Uso al que se destina**: Uso que se le va ha dar a la instalación térmica. Este elige de una lista desplegable que permite elegir los diferentes valores.
- ⇒ **Tipo de Instalación**: La instalación puede ser de calefacción o de climatización
- ⇒ Combustible utilizado por la instalación térmica. Este elige de una lista desplegable que permite elegir los diferentes valores.
- ⇒ Energía Solar térmica Instalada: Este apartado solo está activo para instalaciones certificadas con el nuevo reglamento, debiendo indicar el nº de paneles, superficie de panel en m² y la potencia de apoyo en kW.
- ⇒ **Nº de depósitos**: Nº de depósitos que tiene la instalación
- ⇒ **Tipo:** Tipo del material utilizado en el depósito. En función del combustible seleccionado estarán disponibles unos depósitos u otros. En caso de que el combustible elegido no necesite depósito

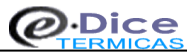

no aparecerá ningún valor en la lista. Es de tipo menú desplegable que permite elegir los diferentes valores.

- ⇒ **Descripción del depósito:** Si el tipo de depósito elegido es OTROS deberá rellenarse este campo, en caso contrario aparecerá inhabilitado.
- ⇒ Capacidad total en litros del deposito: Nº de litros del deposito
- ⇒ Marca / Modelo: Marca o modelo del depósito.
- $\Rightarrow$  **N° de Serie:** del depósito
- ⇒ Fecha de Fabricación del Deposito: Fecha en la que se fabricó el depósito
- ⇒ Memoria Técnica de Diseño: Nombre del archivo en formato ZIP en el que se encuentra la memoria técnica de diseño de la instalación térmica. Los archivos contenidos en el fichero de memoria técnica deben ser de tipo estándar, no permitiéndose otro tipo de formatos. Los formatos permitidos son (en referencia a la extensión de los mismos):
  - ✓ Archivos DOC: archivo estándar de tipo Microsoft Word.
  - ✓ Archivos JPG: archivos estándar de imagen.
  - ✓ Archivos PDF: archivos estándar de tipo Acrobat Reader.
  - ✓ Archivos TXT: archivos estándar de texto.

Para elegir el archivo, deberá pulsar el botón "Examinar" y seleccionar el archivo en cuestión (para que quede reflejada la ruta completa donde se encuentra).

El archivo de memoria técnica debe tener un tamaño máximo de 800 KB, de lo contrario el sistema no aceptará dicho archivo como válido.

Pruebas efectuadas con resultado satisfactorio: Apartado que recoge las fechas en las que fueron efectuadas las pruebas. Todos los campos alojan fechas que deben expresarse en el formato DD/MM/AAAA, es decir, dos caracteres para indicar el día, otros dos para el mes,

cuatro para el año y separados por barras de división (/). Un ejemplo de formato correcto de fecha sería: 05/03/2004 (5 de Marzo de 2004). Sólo será necesario completar las fechas de las pruebas que hayan sido realizadas.

Los campos son:

- $\Rightarrow$  Prueba de los equipos
- $\Rightarrow$  Prueba de estanqueidad redes de tuberías de agua
- $\Rightarrow$  Prueba de estanqueidad circuitos frigoríficos
- $\Rightarrow$  Prueba de recepción de conductos de aire
- $\Rightarrow$  Pruebas de estanqueidad de chimeneas
- $\Rightarrow$  Pruebas finales según UNE-EN 12599
- $\Rightarrow$  Ajuste y equilibrado del sistema de distribución de aire
- ⇒ Ajuste y equilibrado del sistema de distribución de agua
- $\Rightarrow$  Eficiencia Energética

<u>Datos de identificación del instalador</u>: en este apartado se recogen los datos que identifican a la persona que firma el certificado de instalación térmica como instalador autorizado. Los campos son:

- Nº de Carnet o Certificado Aptitud del instalador: Número del certificado de instalador autorizado de la empresa a la que está asociado el instalador que firma el certificado de instalación térmica.
- Documento de Calificación Empresarial (DCE): Número del Documento de Calificación Empresarial del instalador que firma el certificado de instalación térmica.
- ⇒ Nombre del Instalador: Nombre del instalador que realiza el diligenciado del certificado.

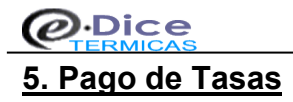

El pago de las tasas en el proceso de diligenciado de un certificado de instalación térmica en eDice-Térmicas, se realiza a través de un TPV virtual concertado con la Caja de Castilla - La Mancha. Esta pasarela de pagos cumple con la normativa de seguridad en cuanto a fiabilidad del pago y a la información confidencial introducida por parte del usuario, ya que dicha información es manejada en exclusiva por la pasarela de pagos (eDice-Térmicas sólo tiene constancia del resultado del pago, desconociendo en todos los casos los datos referidos a la tarjeta empleada y caducidad de la misma). Es preciso destacar, que el TPV permite un máximo de tres intentos para efectuar el pago de las tasas por motivos de seguridad, por lo que una vez excedido dicho número se abortará la operación en curso, debiendo iniciar nuevamente el proceso de diligenciado.

Para conocer en detalle el proceso del pago de tasas en eDice-Térmicas, revisar el paso 5 del apartado 3: *Proceso de diligenciado del certificado*.

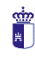

## 6. Certificado diligenciado electrónicamente

El proceso de diligenciado de un certificado de instalación térmica, genera como resultado un formulario "sellado" de forma electrónica (diligenciado) junto con una serie de ficheros conocidos como "acuses de recibo". Los acuses de recibo son la prueba física de que el certificado de instalación térmica (llamado boletín a su homólogo en formato impreso) ha sido diligenciado (sellado) de forma satisfactoria. Los acuses de recibo son la firma electrónica de la Junta de Comunidades de Castilla - La Mancha plasmada sobre los datos firmados electrónicamente por parte del usuario/instalador que diligencia el certificado (tanto de los datos reflejados en el formulario inicial, como de la memoria técnica que refleja las particularidades técnicas de la instalación). Por este motivo, cada vez que un usuario realice de forma satisfactoria el diligenciado de un certificado, es recomendable que descargue los acuses de recibo y los almacene en un lugar seguro de su PC (o en cualquier medio de almacenamiento externo como CD, dispositivo magneto-óptico, etc), ya que estos son los que dan autenticidad al proceso de diligenciado.

Al diligenciar un certificado, también se generan unos datos administrativos que lo identifican unívocamente (número de expediente, identificador digital y fecha de diligenciado), por lo que también es conveniente realizar una copia impresa en papel del certificado resultante. El identificador digital, es un nuevo dato asociado al proceso de diligenciado electrónico que no tenía cabida en el sellado manual de boletines. Este identificador digital es un código de 15 dígitos único para cada certificado, y que es utilizado posteriormente para la consulta de certificados (por lo que es imprescindible disponer de dicho código para acceder a la información almacenada). Para más información, revisar el paso 6 del apartado 3: *Proceso de diligenciado del certificado*.

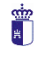

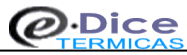

# 7. Consulta de certificados diligenciados

En eDice-Térmicas es posible realizar consultas de los certificados que han sido diligenciados de forma satisfactoria. Las consultas permiten visualizar la información asociada a la instalación eléctrica (propia de la instalación y administrativa), así como acceder a los ficheros de acuse de recibo generados en el proceso de diligenciado y fichero de memoria técnica de la instalación. De esta forma, los instaladores pueden tener acceso de forma rápida y fiable a la información de sus certificados. Existen dos tipos de consultas de certificados:

- Consulta individual de certificados
- Consulta de certificados por instalador

# 7.1 Consulta individual de certificados

La consulta individual de certificados consiste en la búsqueda de certificados diligenciados mediante el "Identificador Digital" del certificado que se desea consultar:

| Castilla-La Mancha                                                                                                    |                                                                                      |  |
|----------------------------------------------------------------------------------------------------|--------------------------------------------------------------------------------------|--|
| Consejería de Industria, Energí  Diligenciado de Certificados  Certificado de instalación                                                                  | a y Medio Ambiente<br>CONSULTA DE CERTIFICADOS   Consulta individual de certificados |  |
| Consulta de Certificados<br>• Consulta individual<br>• Consulta por instalador (activación de<br>certificados)                                             | Identificador Digital:                                                               |  |
| Incidencias<br>• Petición de Anulación de certificados con<br>datos erróneos<br>• Petición de Devolución (resto de casos)                                  | Consultar                                                                            |  |
| Información<br>• Opciones de configuración y FAQs<br>• Manual de usuario<br>• Novedades en eDice<br>• Información de interés<br>• Acerca de la herramienta |                                                                                      |  |
| <ul> <li>Cláusula de protección de datos</li> </ul>                                                                                                    |                                                                                      |  |

Copyright © Juntax de Comunidades de Castilla - La Mancha Aviso Legal Seguridad Accesibilidad

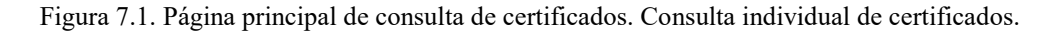

Si el código introducido es correcto, eDice-Térmicas mostrará el detalle del certificado consultado con la posibilidad de imprimirlo, así como de descargar los ficheros de acuse de recibo resultantes en el proceso de diligenciado. Si el código introducido no es correcto, la aplicación mostrará un mensaje de error anunciando tal extremo. También puede dar error si el certificado consultado ha sido anulado como consecuencia de una resolución de incidencia favorable.

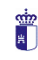

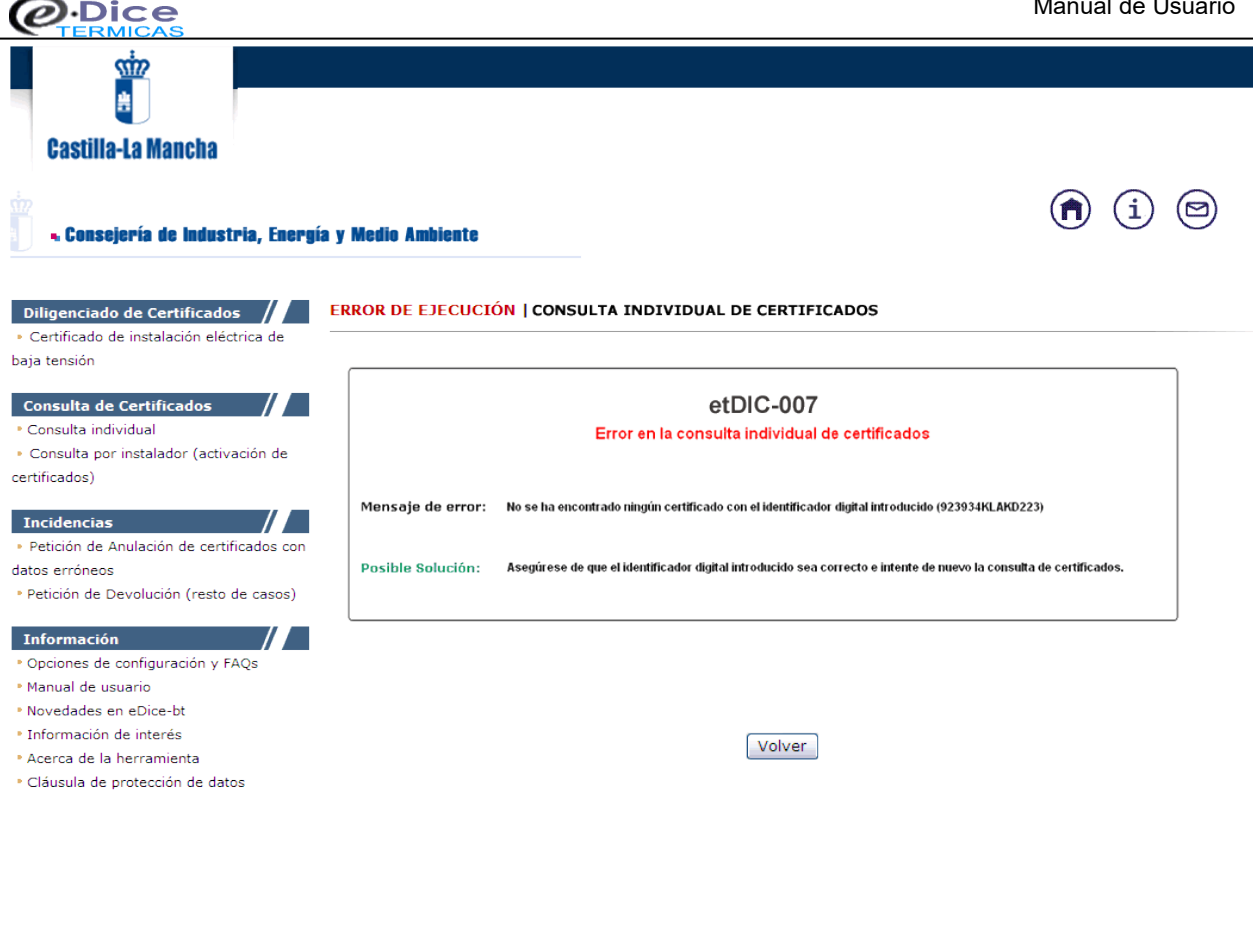

Copyright © Juntax de Comunidades de Castilla - La Mancha Aviso Legal Seguridad Accesibilidad

Figura 7.2. Error en la introducción del identificador de certificado. Certificado no encontrado.

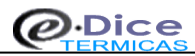

## 7.2 Consulta de certificados por instalador

El otro tipo de consulta, permite acceder a todos los certificados que han sido diligenciados por un instalador (así como a aquellos certificados que se han pagado pero que no se han podido obtener). Es decir, la consulta se hace a nivel de DCE y de CA por lo que para tal consulta es necesario tener instalado la firma digital en el ordenador desde el que se hace la consulta ya que eDice-Térmicas le solicitará dicha firma y además que la persona que firma sea la misma que el instalador que diligenció los certificados. Ver Fig 7.3.

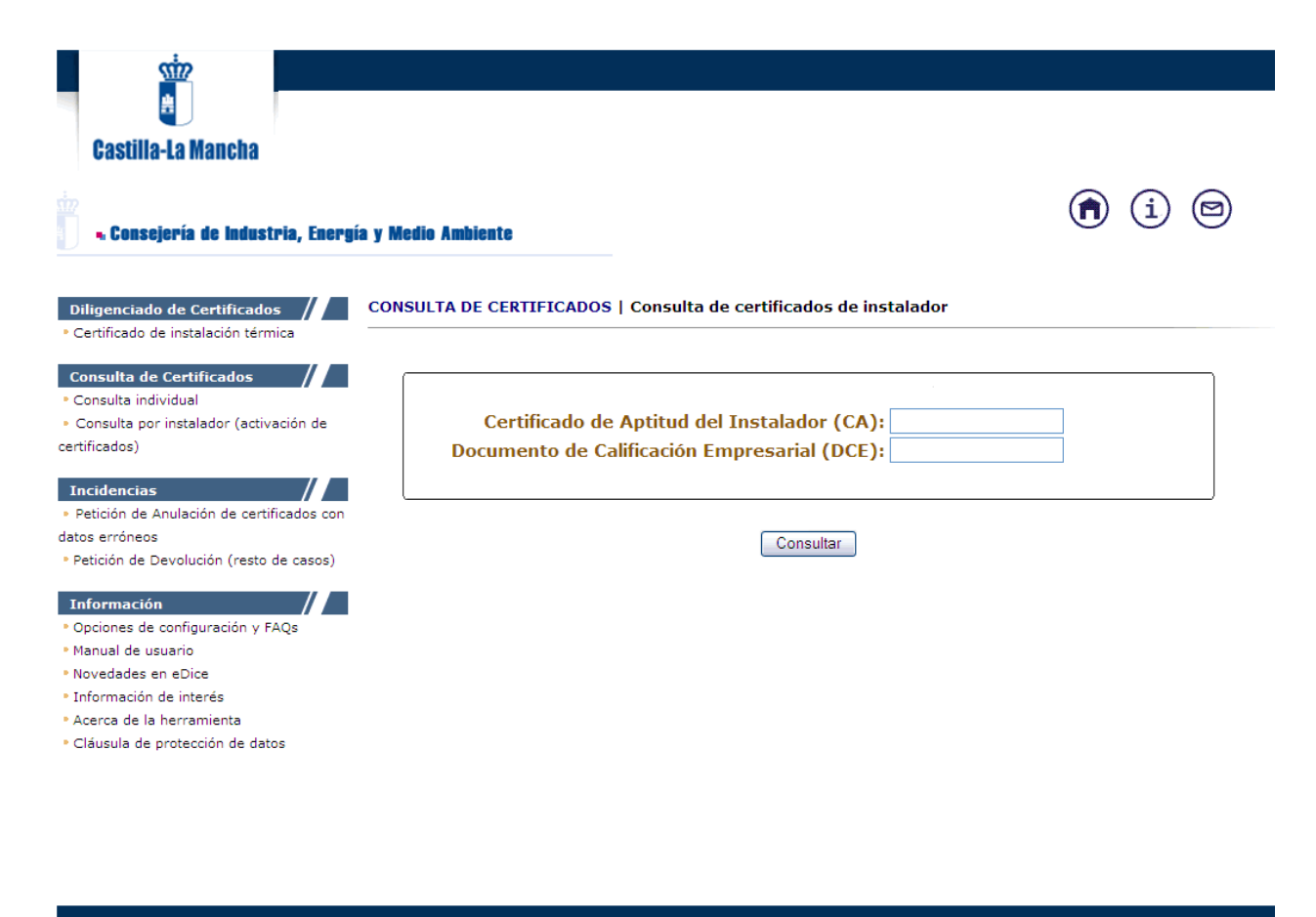

Copyright © Junta de Comunidades de Castilla - La Mancha Aviso Legal Seguridad Accesibilidad

Figura 7.3. Pantalla de consulta de certificados por instalador.

Si el DCE o el CA introducido no son válidos, se produce el siguiente error:

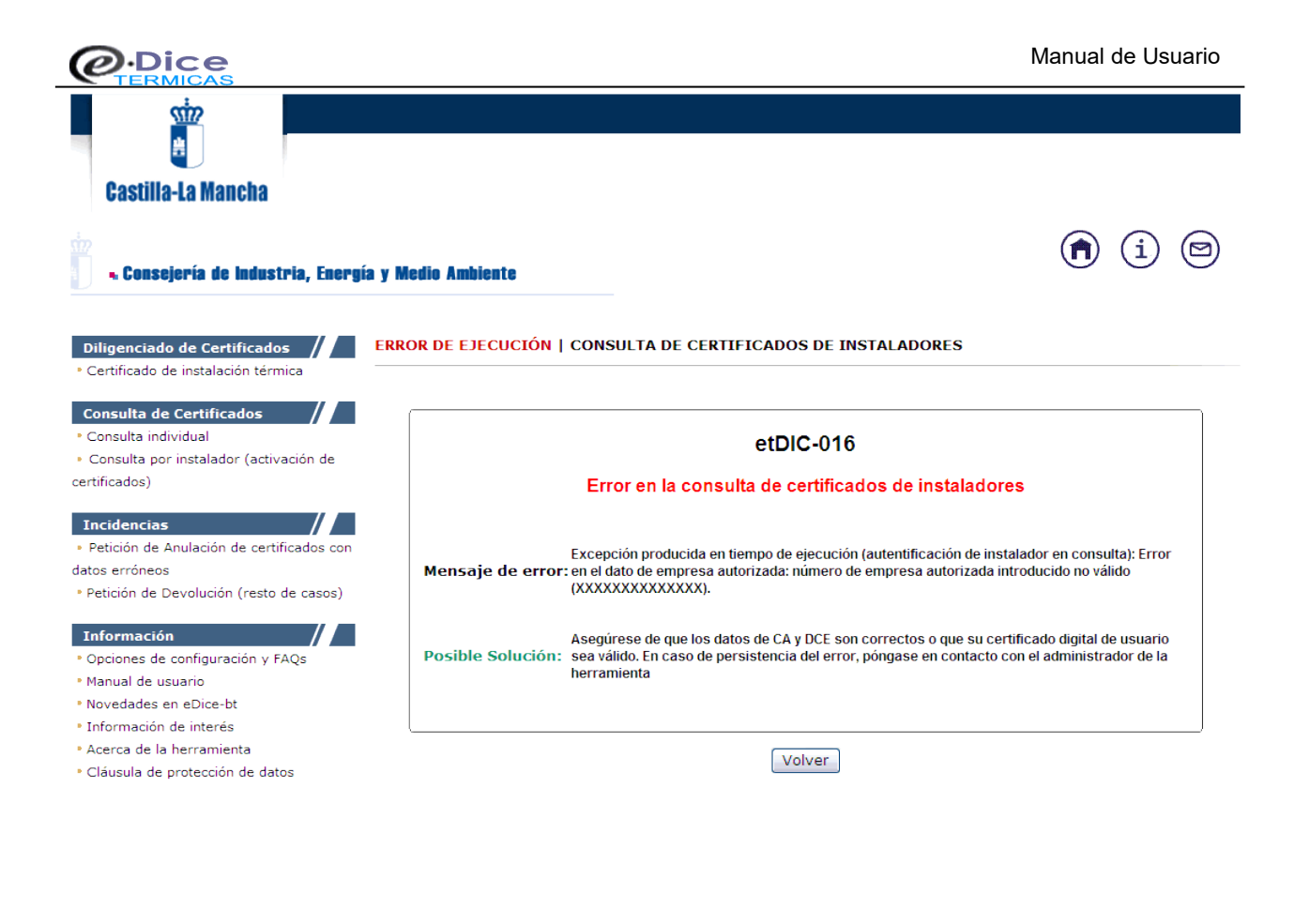

Copyright © Junta de Comunidades de Castilla - La Mancha Aviso Legal Seguridad Accesibilidad

Figura 7.4. Error en la introducción del DCE y del CA

Si el instalador es correcto, eDice-Térmicas muestra la pantalla de "Selección de Criterios" en la que podemos elegir los siguientes criterios (fig. 7.5.):

- <u>Búsqueda por provincia y localidad</u>: con este tipo de búsqueda, se pueden consultar todos los certificados cuya situación de la instalación eléctrica se encuentre en una provincia determinada, o en una provincia y localidad concreta.
- <u>Búsqueda por DCE y CA</u>: con estos criterios, se pueden consultar todos los certificados que hayan sido diligenciados por instaladores con un determinado DCE o CA (o ambos para hacer más restrictiva la búsqueda). En el caso de la consulta por instalador este criterio ya está predeterminado y no puede ser modificado.
- <u>Búsqueda por Fecha de Inicio y Fin</u>: con estos criterios se limita la consulta a certificados que hayan sido diligenciados en un periodo de tiempo, determinado por una fecha de inicio y otra de fin. Si tan sólo se desea consultar los certificados diligenciados en una fecha determinada, bastará con especificar dicha fecha en cualquiera de los campos (o en la fecha de inicio, o en la de fin, sin ser preciso que se indique en ambas).

Si no se especifica ningún criterio de búsqueda, eDice-Térmicas mostrará todos los certificados diligenciados registrados en la aplicación.

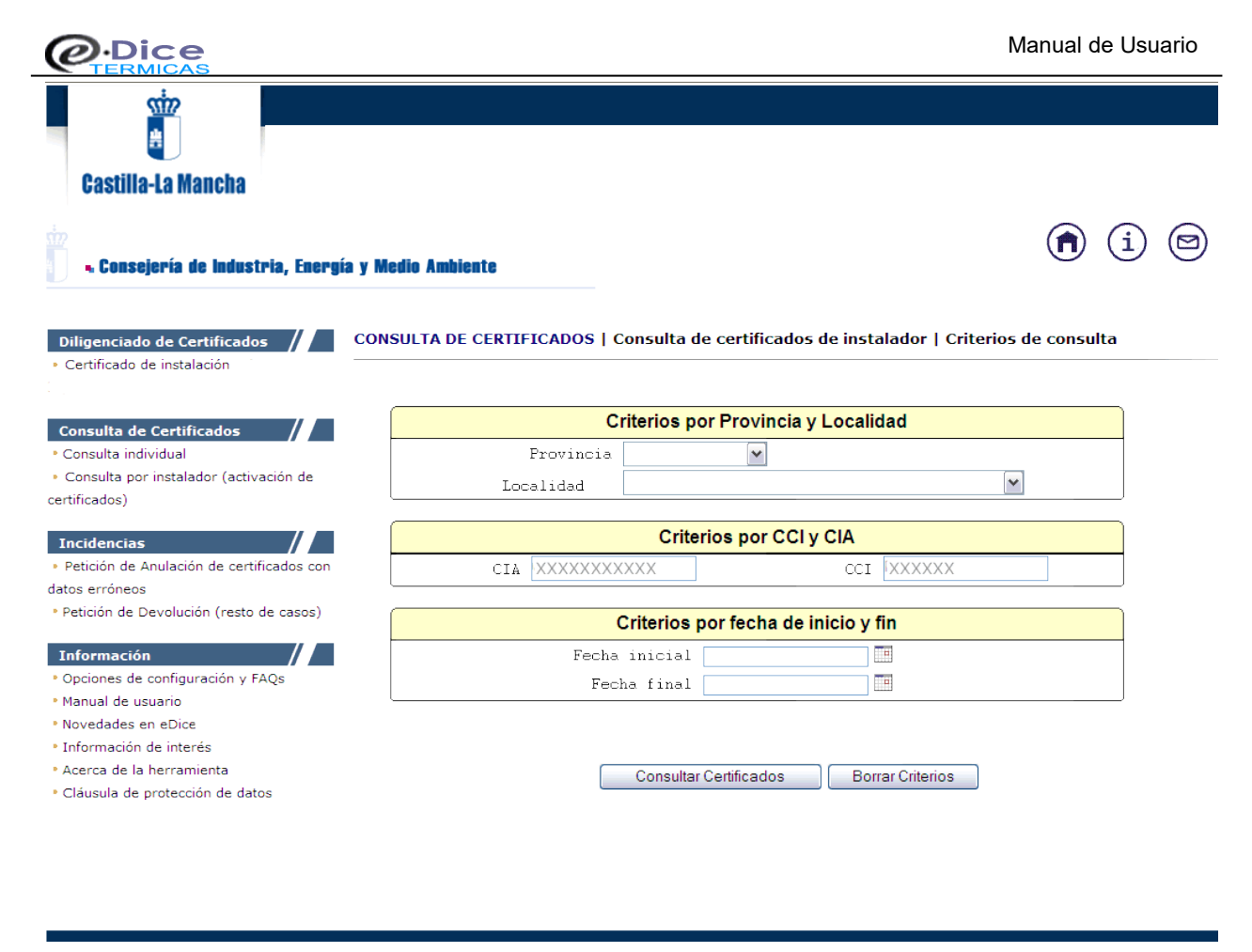

Copyright © Juntax de Comunidades de Castilla - La Mancha Aviso Legal Seguridad Accesibilidad

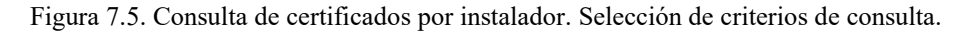

Una vez indicados los parámetros de búsqueda, se mostrarán todos los certificados cuyos valores coincidan con los criterios seleccionados. Para facilitar la lectura de dichos certificados, se muestra el resultado de la consulta en diferentes páginas pudiendo acceder a ellas a través de las flechas de navegación (se indica en todo momento la página actual en la que se encuentra el usuario junto al total de página existentes) (fig. 7.6.). Al igual que en el caso de la consulta individual, es posible acceder a la información detallada de cada uno de los certificados haciendo 'click' en el identificador digital del certificado que se pretende visualizar.

|                                                            |                                                                                              |                |                 | Manu                            | al de Usuario  |
|------------------------------------------------------------|----------------------------------------------------------------------------------------------|----------------|-----------------|---------------------------------|----------------|
| Castilla-La Mancha                                         | ía y Medio Ambiente                                                                          |                |                 |                                 | î i 🖻          |
| Diligenciado de Certificados                               | CONSULTA DE CERTIFIC                                                                         | ADOS   Consult | ta de certific  | ados de instalador   Resultado  | de la consulta |
|                                                            | Id. Digital                                                                                  | Expediente     | Fecha           | Titular                         | Potencia       |
| Consulta de Certificados                                   | 305402EE06KZC57                                                                              | 145001000003   | 12/02/2007      |                                 | 1.0 kW         |
| Consulta individual                                        | 2E/L9215L51C90X                                                                              | 145026000001   | 20/02/2007      |                                 | 10.0 KW        |
| <ul> <li>Consulta por instalador (activación de</li> </ul> | 1PB91514W53I007                                                                              | 145001000004   | 14/03/2007      | KI JHKI JK KI HKKI JH KI HKI JH | 1.0 kW         |
| certificados)                                              | EJN08009X1LU2K8                                                                              | 145001000005   | 15/03/2007      | KHLH KLJHKLH KLJHKL             | 1.0 kW         |
|                                                            | M9Z67573O2X7T9M                                                                              | 145001000006   | 16/03/2007      | KJKLH KLHKL HKLHKL              | 1.0 kW         |
| Incidencias                                                | H70R7YHN23G055A                                                                              | 145001000007   | 16/03/2007      | HJG JGJK GGJKG                  | 1.0 kW         |
| Potición do Anulación do cortificados con                  | 6S24Q32F3PZ3BYA                                                                              | 145001000016   | 30/03/2007      | HJJHJGJH HJGJHGJ GJHG           | 5.0 kW         |
| Peddon de Andiación de certificados con                    | Q12489V62510XY1                                                                              | 14500100001/   | 30/03/2007      |                                 | 1.0 KW         |
| datos erróneos                                             | M827PL 944D82N4O                                                                             | 145001000018   | 04/04/2007      |                                 | 1.0 KW         |
| Petición de Devolución (resto de casos)                    | Z40UY34916B]]7I                                                                              | 145001000020   | 09/04/2007      | KLJJ JKLJKLH KLH                | 1.0 kW         |
|                                                            | 676YRCG737HJG90                                                                              | 145001000021   | 09/04/2007      | JKJKLH KLHKLH KLHKLH            | 1.0 kW         |
| Información                                                | 571VKTVKD8A7500                                                                              | 145001000022   | 09/04/2007      | KHKLKL KLKLH KLHKLH             | 6.0 kW         |
| Opciones de configuración y FAQs                           | YB8N502T5FZS9BV                                                                              | 145001000024   | 09/04/2007      | KJHKHKL HJKLHJKL JKLHKL         | 3.6 kW         |
| Manual de usuario                                          | 53VJ06XDF573329                                                                              | 145001000029   | 18/04/2007      | ROBERTO PEREZ REVIEJO           | 5.35 kW        |
| Novedades en eDice                                         | 481N/JV0/931BQ3                                                                              | 145001000030   | 18/04/2007      | ROBERTO PEREZ REVIEIO           | 5.35 kW        |
| Novedades en ebice                                         | 2X166B6413507M6                                                                              | 145001000033   | 19/04/2007      |                                 | 3.65 kW        |
| - Información de interes                                   | 3A6R1LX4E493A3L                                                                              | 102005000001   | 21/06/2007      | PATRICIA PEREZ BENITO           | 3.89 kW        |
| <ul> <li>Cláusula de protección de datos</li> </ul>        | I⊲ ⊲1 /5 ▷ ▷I<br>Ir a la página<br>Resultado de la búsqueda: 93 certificado(s) encontrado(s) |                |                 |                                 |                |
|                                                            |                                                                                              | Se             | lección de nuev | vos criterios de búsqueda       |                |
| Copyright © Juntax de Comunidades de Castilla              | - La Mancha Aviso Legal                                                                      | Seguridad A    | ccesibilidad    |                                 |                |

Figura 7.6. Consulta de certificados por instalador. Listado de certificados existentes en base a los criterios introducidos.

Si entre los certificados del instalador existe alguno que ha sido pagado pero no se ha podido obtener, dicho certificado podrá ser activado desde aquí sin tener que introducir ningún tipo de dato, de manera que el instalador obtendrá el certificado en ese mismo instante.

|                                                           |                      |                  |                                |                                                                         | Manual de Usua  |
|-----------------------------------------------------------|----------------------|------------------|--------------------------------|-------------------------------------------------------------------------|-----------------|
|                                                           |                      |                  |                                |                                                                         |                 |
| Gasulla-La Malicita<br>• Consejería de Industria, Energía | a y Medio Ambiente   |                  |                                |                                                                         | <b>î</b> (i) 🖻  |
| Diligenciado de Certificados                              | CONSULTA DE CERTIFIC | CADOS   Consul   | ta de certifica                | ados de instalador   Resultado                                          | de la consulta  |
|                                                           | Id. Digital          | Expediente       | Fecha                          | Titular                                                                 | Potencia        |
| Consulta de Certificados                                  | 5STF33VGSZNIG5A      | 145001000035     | 21/06/2007                     | KLHK KLHKLJH KHKLH                                                      | 23.0 kW         |
| Consulta individual                                       | W1Z74696B1Q4Y75      | 145003000001     | 21/06/2007                     | ROBERTO SANCHEZ LOPEZ                                                   | 3.85 kW         |
| Consulta por instalador (activación de                    | F17623IY905A83O      | 145001000036     | 19/07/2007                     | KLHKL KHKLH KLHKLJH                                                     | 1.0 kW          |
|                                                           | 6QLQ341B1571WBY      | 145001000037     | 23/07/2007                     | DUNCAN DHU ERENTXUN                                                     | 5.0 kW          |
| rtificados)                                               | TR/DELFHBDR55DN      | 145001000038     | 30/07/2007                     |                                                                         | 1.0 KW          |
|                                                           | MMS7701P2060475      | 145001000001     | 16/08/2007                     |                                                                         | 1.0 KW          |
| Incidencias //                                            | 088374U2KH450N5      | 145001000047     | 16/08/2007                     | IKIIKG IKGIKG IKGIGIKH                                                  | 1.0 kW          |
| Petición de Anulación de certificados con                 | 7UHFY78E0QZDR1D      | 145001000051     | 27/09/2007                     | KJGJK JKGJKG JKGG                                                       | 1.0 kW          |
| tos erróneos                                              | K89256LLT05RLXK      | 145001000052     | 28/09/2007                     | KHKLH HJKLH KLJHJKL                                                     | 2.0 kW          |
| Patición da Davolución (resto da casos)                   | 418L57JR10862DR      | 145001000053     | 28/09/2007                     | KLHKH KJLHJKLH JKLHJKL                                                  | 2.0 kW          |
| relición de Devolución (resto de casos)                   | 04T51Q76249411V      | 145001000054     | 28/09/2007                     | JKHKLJH KLJHJKLH KLJHJKLH                                               | 2.0 kW          |
|                                                           | KCTFV125XDG86B0      | 145001000055     | 28/09/2007                     | HKJLHKL JKLJH HKLJH                                                     | 2.0 kW          |
| información                                               | 88/326HVAL512HU      | 14500100005/     | 28/09/2007                     |                                                                         | 2.0 KW          |
| Opciones de configuración y FAQs                          | 046E70GSUKIA1NI      | 145001000058     | 28/09/2007                     |                                                                         | 1.0 KW          |
| Manual de usuario                                         | CID6KVVB7J7L4N6      | 145011000003     | 04/10/2007                     | KJLJKLH KJLHKLJH KHKLHKL                                                | 1.0 kW          |
| Novedades en eDice                                        | 41PX568S50WJ5QV      | 145001000077     | 10/10/2007                     | HKLKH HJKLHK HHJKLH                                                     | 1.0 kW          |
| Información de interés                                    | UKJJ3ZCSV342WVK      | 145001000079     | 10/10/2007                     | GHJGJ HJHJGHJG HJGJKGJK                                                 | 1.0 kW          |
| Acerca de la berramienta                                  | V6I2TYJB48E128B      | 145001000082     | 13/03/2008                     | HKKJHKJH KJHKLJ HJKLHKLJ                                                | 1.23 kW activar |
| Cláusula de protección de datos                           |                      | Resultado        | I⊲ ⊲<br>ir<br>o de la búsqueda | 2   <b>15 ⊳ ⊳I</b><br>a la pàgina<br>a: 93 certificado(s) encontrado(s) |                 |
|                                                           | Certificados p       | agados pero no a | activados. Puls                | e 'activar' para dar validez al cer                                     | tificado.       |
|                                                           |                      | Se               | lección de nuev                | ros criterios de búsqueda                                               |                 |

Figura 7.7. Resultado de una consulta de certificados por instalador, con un certificado sin activar.

Si se pulsa el enlace "activar" del certificado marcado en color rojo, dicho certificado será activado y aparecerá el siguiente mensaje:

| Castilla-La Mancha                                                                                                    |                                                                                               |
|----------------------------------------------------------------------------------------------------|-----------------------------------------------------------------------------------------------|
| Consejería de Industria, Energi                                                                                                    | ía y Medio Ambiente                                                                           |
| Diligenciado de Certificados<br>• Certificado de instalación eléctrica de<br>baja tensión                                                 | CONSULTA DE CERTIFICADOS   Consulta de certificados de instalador   Activación de certificado |
| Consulta de Certificados<br>• Consulta individual<br>• Consulta por instalador (activación de<br>certificados)                            | El certificado 145018000012 ha sido activado correctamente.                                   |
| Incidencias<br>* Petición de Anulación de certificados con<br>datos erróneos<br>* Petición de Devolución (resto de casos)                 | Volver                                                                                        |
| Información  Opciones de configuración y FAQs  Manual de usuario Novedades en eDice-bt Información de interés  á Acerca de la bercamienta |                                                                                               |
| <ul> <li>Acerca de la herramienta</li> <li>Cláusula de protección de datos</li> </ul>                                                     |                                                                                               |

ight © Juntax de

Figura 7.8. Página de información de una activación correcta.

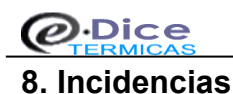

A continuación se detallan los dos tipos de incidencias que desde eDice-Térmicas se pueden gestionar. El primer tipo consiste en la Anulación de Certificados erróneos. El segundo tipo consiste en la devolución de tasas de certificados en los que se han pagado las tasas pero no se ha obtenido el mismo, por problemas técnicos (se recomienda intentar activar el certificado).

# 8.1 Anulación de Certificados

El tipo de incidencia Anulación de Certificados consiste en la petición de anulación de un certificado diligenciado completamente (con pago de tasas) cuyos datos han sido introducidos de forma incorrecta.

La anulación de dicho certificado no se realiza instantáneamente, sino que requiere de la confirmación de los datos por parte de la JCCM. La anulación del certificado implica la devolución de las tasas pagadas por dicho certificado.

La petición de anulación de un certificado debe ir acompañada obligatoriamente de un certificado ya diligenciado que sustituye al que se quiere anular.

El formulario de introducción de la incidencia requiere de los datos relativos al certificado que se quiere anular y al certificado que sustituye al que se quiere anular, además de los datos relativos al instalador que diligenció el certificado.

Para asegurar que los datos que se introducen en el formulario de resolución de incidencia son reales, dichos datos irán firmados digitalmente por el usuario, debiendo ser dicho usuario el mismo que diligenció el certificado anteriormente.

El plazo disponible para solicitar la anulación de un certificado es de 20 días naturales después del diligenciado del certificado.

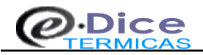

| DATOS DEL C                                | ERTIFICADO A ANULAR |
|--------------------------------------------|---------------------|
| ID. Digital del<br>Certificado a<br>Anular |                     |
| Fecha de<br>Diligenciado                   |                     |
| Motivo de la Anulaci                       | ón                  |
| Motivo de la<br>anulación                  |                     |

#### DATOS DEL CERTIFICADO QUE SUSTITIYE AL ANULADO

| ID. Digital del Nuevo<br>Certificado |  |
|--------------------------------------|--|
| Fecha de Diligenciado                |  |
|                                      |  |

### DATOS DEL INSTALADOR QUE DILIGENCIÓ EL CERTIFICADO A ANULAR

| Nombre                   |          |
|--------------------------|----------|
| Primer Apellido          |          |
| Segundo Apellido         |          |
| Dirección de<br>Contacto |          |
| Código Postal            |          |
| Provincia                | ×        |
| Localidad                | <b>v</b> |
| Teléfono                 |          |
| Correo Electrónico       |          |
|                          |          |

Figura 8.1. Formulario de incidencias de eDice-Térmicas.

Una vez que se han completado correctamente los datos del formulario (la herramienta avisará de los errores en los datos introducidos mientras estos existan), se debe proceder a la firma de los mismos utilizando su certificado digital de usuario (fig. 8.2). Con la firma de los datos, se inicia el proceso de verificación y envío de la incidencia, comprobando que los datos introducidos son correctos (incluido el hecho de que el plazo máximo para la reclamación de la incidencia es de veinte días naturales a contar desde el día en que se produjo la misma) y que la persona que firma la incidencia es la misma que intentó llevar a cabo el proceso de diligenciado. Si todo es correcto, se muestra por pantalla un mensaje comunicando el envío satisfactorio de la incidencia junto con su número correspondiente para posibles consultas del estado de la misma al administrador (fig 8.3). Si por el contrario, los datos introducidos no coincidiesen con los registrados en eDice-Térmicas, o la persona que registra la incidencia fuese distinta a la que intentó el proceso de diligenciado, se mostrará un mensaje de error (fig. 8.4).

| Código                                             | Postal 45600                                |   |  |  |
|----------------------------------------------------|---------------------------------------------|---|--|--|
| Provinc                                            | Elija un certificado para firmar:           |   |  |  |
| Localic                                            | NOMBRE ESPAÑOL ESPAÑOL JUAN - NIF 01234567E |   |  |  |
| Teléfor                                            | Fecha de caducidad : 15/03/2006             | ٦ |  |  |
| Correo                                             | Cancelar Cancelar                           |   |  |  |
| Número de Cuenta (CCC) 1111 - 1111 - 11 - 11111111 |                                             |   |  |  |
|                                                    | EnviarIncidencia                            |   |  |  |
|                                                    |                                             |   |  |  |

Figura 8.2. Firma de la incidencia.

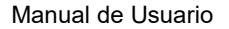

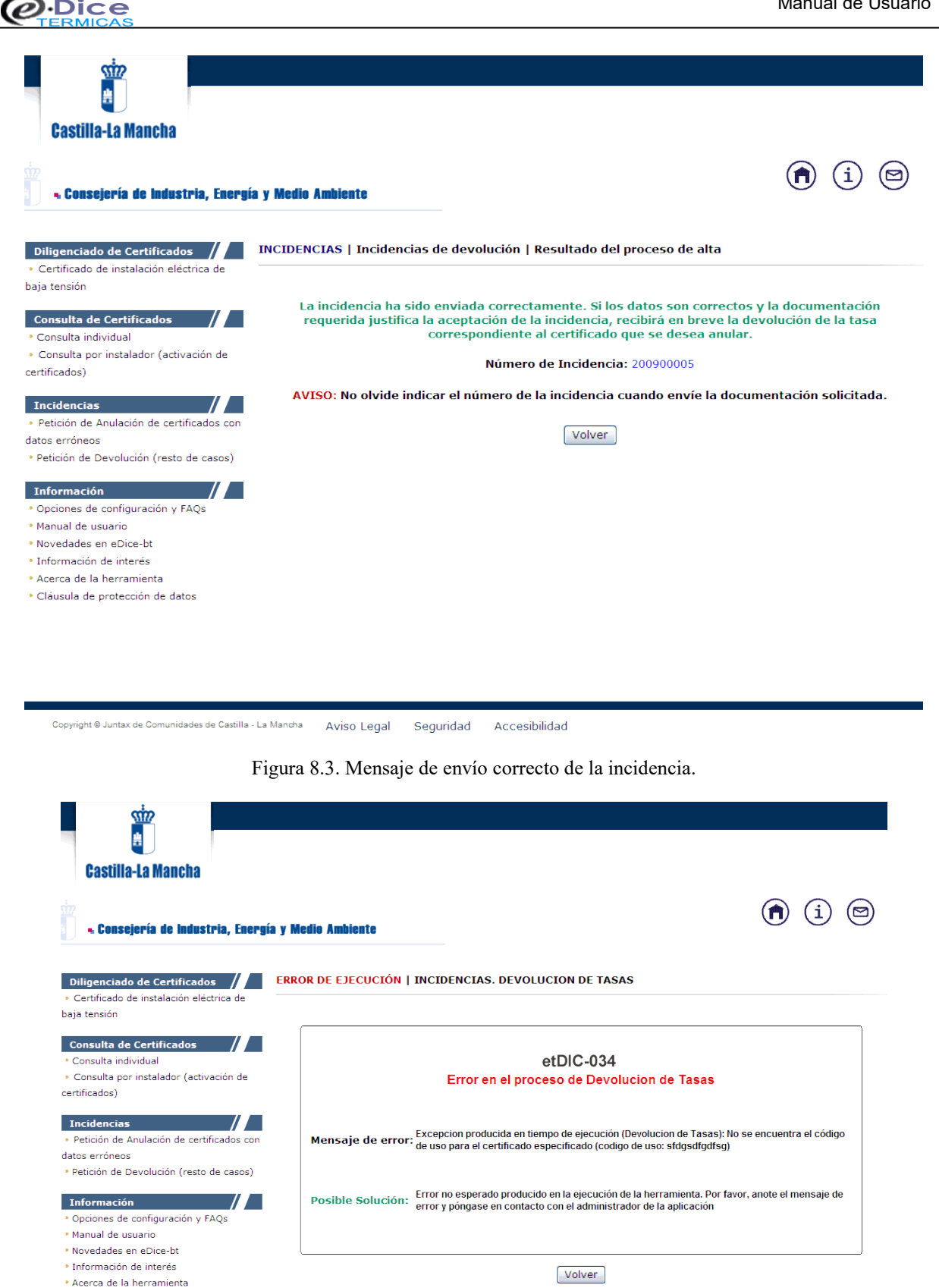

Copyright @ Juntax de Comunidades de Castilla - La Mancha Aviso Legal Seguridad Accesibilidad

Figura 8.4. Mensaje de error en el envío de la incidencia.

Cláusula de protección de datos

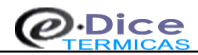

# 8.2 Devolución de Tasas de Certificados Pagados

Las incidencias de devolución deberán usarse para solicitar la anulación de un certificado y devolución de las tasas correspondientes cuando dicho certificado se encuentre en alguna de las siguientes situaciones:

a) El certificado se ha diligenciado por error en eDice al tratarse de un certificado con proyecto o con algún uso que no está contemplado en esta aplicación (por ejemplo, un certificado de instalación temporal).

b) Que un mismo certificado haya sido diligenciado por duplicado en eDice como consecuencia de no haber recibido la primera vez la confirmación de diligenciado correcto.

c) Cualquier otra situación convenientemente justificada de no validez del certificado diligenciado.

En cualquiera de los tres casos, será necesario justificar convenientemente el motivo de la anulación para que el Servicio responsable de la tramitación de la incidencia pueda resolverla favorablemente. Si la anulación se debe a que un certificado no puede diligenciarse a través de eDice por ser de una clase no contemplada por la aplicación (caso 'a'), deberá remitirse al técnico del Servicio responsable una copia compulsada del boletín sellado en la Delegación correspondiente que sustituye al tramitado a través de eDice. Para el resto de casos, será preciso enviar toda la documentación que sea necesaria para dar validez a la incidencia, pudiendo el Servicio reclamar toda aquella que considere oportuna para tal fin.

En cualquier caso es recomendable hacer uso de la CONSULTA POR INSTALADOR antes de solicitar algún tipo de incidencia, especialmente si el caso que se contempla es el b). El instalador que solicite una incidencia de este tipo deberá tener en cuenta que la introducción de la misma tan sólo se tramitará como una PETICIÓN de devolución de tasas y anulación del certificado, siendo los técnicos del Servicio correspondiente los que decidirán en última instancia si se resuelve favorablemente o no la incidencia.

El formulario de introducción de la incidencia requiere de los datos propios del certificado que se desea anular, así como los datos relativos al instalador que diligenció el certificado.

Para asegurar que los datos que se introducen en el formulario de resolución de incidencia son reales, dichos datos irán firmados digitalmente por el usuario, debiendo ser dicho usuario el mismo que diligenció el certificado anteriormente. Deberá tener en cuenta, que el plazo disponible para solicitar la anulación de un certificado es de 20 días naturales después del diligenciado del certificado.

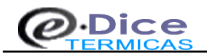

| DATOS DEL C                               | ERTIFICADO ERRONEO                            |
|-------------------------------------------|-----------------------------------------------|
| ID. Digital del<br>Certificado<br>Erroneo |                                               |
| Fecha de<br>Diligenciado                  |                                               |
| Motivo de la Devoluc                      | ción                                          |
| Motivo de la<br>petición de<br>devolución |                                               |
| DATOS DEL INSTA                           | ALADOR QUE INTENTÓ DILIGENCIAR EL CERTIFICADO |
|                                           |                                               |
| Nombre                                    |                                               |
| Primer Apellido                           |                                               |
| Segundo Apellido                          |                                               |
| Dirección de<br>Contacto                  |                                               |
| Código Postal                             |                                               |
| Provincia                                 | ✓                                             |
| Localidad                                 |                                               |
| Teléfono                                  |                                               |
| Correo Electrónico                        |                                               |

Figura 8.5. Formulario de introducción de la incidencia de Devolución.

Una vez que se han completado correctamente los datos del formulario (la herramienta avisará de los errores en los datos introducidos mientras estos existan), se debe proceder a la firma de los mismos utilizando su certificado digital de usuario. Con la firma de los datos, se inicia el proceso de verificación y envío de la incidencia, comprobando que los datos introducidos son correctos (incluido el hecho de que el plazo máximo para la reclamación de la incidencia es de veinte días naturales a contar desde el día en que se produjo la misma) y que la persona que firma la incidencia es la misma que intentó llevar a cabo el proceso de diligenciado.

Si todo es correcto, se muestra por pantalla un mensaje comunicando el envío satisfactorio de la incidencia junto con su número correspondiente para posibles consultas del estado de la misma al administrador (fig 8.6). Si por el contrario, los datos introducidos no coincidiesen con los registrados en eDice-Térmicas, o la persona que registra la incidencia fuese distinta a la que intentó el proceso de diligenciado, se mostrará un mensaje de error (fig. 8.7).

| Castilla-La Mancha                                                                    |                                                                                                    |                                                                              |
|---------------------------------------------------------------------------------------|----------------------------------------------------------------------------------------------------|------------------------------------------------------------------------------|
| Consejería de Industria, Energi                                                       | a y Medio Ambiente                                                                                                    | <b>(i)</b> (i)                                                               |
| Diligenciado de Certificados                                                          | INCIDENCIAS   Incidencias de devolución   Resultado del proceso de                                                                                                    | e alta                                                                       |
| baja tensión Consulta de Certificados                                                 | La incidencia ha sido enviada correctamente. Si los datos son<br>requerida justifica la aceptación de la incidencia, recibirá en l<br>correspondiente al certificado que se des | correctos y la documentación<br>preve la devolución de la tasa<br>ea anular. |
| <ul> <li>Consulta por instalador (activación de<br/>certificados)</li> </ul>          | Número de Incidencia: 20090000                                                                                                    | 5                                                                            |
| Incidencias                                                                           | AVISO: No olvide indicar el número de la incidencia cuando env                                                                                                    | íe la documentación solicitada.                                              |
| datos erróneos<br>• Petición de Devolución (resto de casos)                           | Voiver                                                                                                    |                                                                              |
| Información //                                                                        |                                                                                                    |                                                                              |
| <ul> <li>Manual de usuario</li> <li>Novedades en eDice-bt</li> </ul>                  |                                                                                                    |                                                                              |
| Información de interés                                                                |                                                                                                    |                                                                              |
| <ul> <li>Acerca de la herramienta</li> <li>Cláusula de protección de datos</li> </ul> |                                                                                                    |                                                                              |

Copyright © Juntax de Comunidades de Castilla - La Mancha Aviso Legal Seguridad Accesibilidad

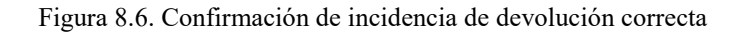

| Castilla-La Mancha                                                                                                    | y Medio Ambiente                                                                                                    |
|----------------------------------------------------------------------------------------------------|----------------------------------------------------------------------------------------------------|
| Diligenciado de Certificados E<br>• Certificado de instalación eléctrica de<br>baja tensión                               | RROR DE EJECUCIÓN   INCIDENCIAS. DEVOLUCION DE TASAS                                                                                                    |
| Consulta de Certificados<br>• Consulta individual<br>• Consulta por instalador (activación de<br>certificados)            | etDIC-034<br>Error en el proceso de Devolucion de Tasas                                                                                                    |
| Incidencias<br>• Petición de Anulación de certificados con<br>datos erróneos<br>• Petición de Devolución (resto de casos) | Mensaje de error: Excepcion producida en tiempo de ejecución (Devolucion de Tasas): No se encuentra el código<br>de uso para el certificado especificado (codigo de uso: stdgsdfgdfsg) |
| Información Opciones de configuración y FAQs Manual de usuario Novedades en eDice-bt                                      | Posible Solución: Error no esperado producido en la ejecución de la herramienta. Por favor, anote el mensaje de<br>error y póngase en contacto con el administrador de la aplicación   |
| <ul> <li>Información de interés</li> <li>Acerca de la herramienta</li> <li>Cláusula de protección de datos</li> </ul>     | Volver                                                                                                    |

Copyright © Juntax de Comunidades de Castilla - La Mancha Aviso Legal Seguridad Accesibilidad

Figura 8.7. Error en el proceso de devolución de certificados

# 9. Errores y soluciones

Listado de errores posibles que pueden aparecer con el uso de la aplicación:

- etDIC-001: Error en el proceso de diligenciado electrónico de certificados
  - ➡ Motivo: Error producido cuando no se ha podido establecer conexión con las bases de datos que almacenan la información relativa a los instaladores y certificados.
  - Solución: Debido a la naturaleza de la base de datos, este error sólo puede ser solucionado a nivel técnico por lo que no podrá usarse la aplicación hasta que no vuelvan a sincronizarse ambas bases de datos. Espere unos minutos y vuelva a iniciar el proceso de diligenciado. Si persiste el problema, póngase en contacto con el administrador de la herramienta indicando el motivo del error.
  - ⇒

**etDIC-002**: Error en el proceso de firma digital. Autenticidad del certificado NO confirmada o error de firma.

➡ Motivo: Error producido por fallo al firmar digitalmente el formulario y/o fichero de memoria técnica. Este error, puede ocurrir en dos casos: que el certificado usado para la firma no sea correcto, o que se produzca un fallo general al firmar digitalmente la información introducida por el usuario. Solución: Existen diversas soluciones ante un error de esta clase. Lo primero será verificar que el certificado digital instalado en el ordenador personal sea válido (en cuanto a la vigencia del mismo) y corresponda a la persona que diligencia el certificado. Si es así, se deberá comprobar que el fichero de la memoria técnica incluido en el formulario esté en el formato correcto (fichero ZIP) y que no esté dañado (por encontrarse en unidades externas no fiables). En caso de persistencia del error, será preciso contactar con el administrador de la aplicación indicando el código de error generado en el proceso de firma del certificado, para examinar exhaustivamente la procedencia y posible corrección del mismo.

**etDIC-003**: Datos del instalador especificados en el formulario erróneos. Error en el proceso de comprobación del instalador. Validez del instalador NO confirmada (instalador no autorizado).

- ⇒ <u>Motivo</u>: Error producido si los datos reflejados en el formulario no coinciden con los datos de ningún instalador en la base de datos de eDice-Térmicas, es decir, el instalador indicado en el formulario no es un instalador válido para el diligenciado de certificados.
- ⇒ Solución: Es posible que los datos reflejados en el formulario (especialmente el DCE y el CA) se hayan escrito erróneamente, por lo que deberá iniciar nuevamente el proceso de completado del formulario y asegurarse de que los datos referidos al instalador sean correctos. Asegúrese también de que el DCE de la empresa es válido (no ha caducado) en el momento de diligenciar el certificado, ya que se comprueba en el proceso de validez del instalador. En caso de persistencia del error, será preciso comprobar que el instalador que pretende diligenciar el certificado esté dado de alta como tal en la base de datos de la aplicación, por lo que deberá contactar con el administrador.

**etDIC-004**: Error en el proceso de firma digital y validación del instalador. Excepción producida en tiempo de ejecución (general en validarInstalador). Excepción producida en tiempo de ejecución (autentificación de instalador)

- ⇒ <u>Motivo</u>: Fallo general de la aplicación (posible caída de las bases de datos, servidores o fallo de ejecución de eDice-Térmicas, posible mala configuración de la maquina virtual o del PC).
- ⇒ Solución: Deberá contactar directamente con el administrador de la aplicación, indicando lo más detalladamente posible el mensaje de error producido.
- etDIC-005: Error en la captura de información de los datos del formulario y cadenas de firma digital
  - ⇒ <u>Motivo</u>: Tamaño excesivo del fichero de memoria técnica.
  - ⇒ <u>Solución</u>: Es altamente probable que este error se haya producido como consecuencia de un tamaño excesivo en el fichero de memoria técnica (fichero ZIP) adjuntado. Por favor revise que el fichero de memoria técnica no excede 800 KB de tamaño.

|                               | ERROR PRODUCIDO EN TIEMPO DE EJECUCIÓN DE LA HERRAMIENTA                           |
|-------------------------------|------------------------------------------------------------------------------------|
|                               | PROCESO DE DILIGENCIADO DE CERTIFICADOS                                            |
|                               | etDIC-005                                                                          |
|                               | 0.000                                                                              |
| Error er                      | n el proceso de validacion de instalador y diligenciado automático de certificados |
| Error er<br>Mensaje de error: | Posted content length of 6781199 exceeds limit of 2097152                          |

Figura 9.2. Causa frecuente del error etDIC-005.

- Solución: Este error se produce cuando el fichero de memoria técnica que adjunta en el formulario posee un tamaño mayor que el permitido por la herramienta (que es, aproximadamente, de 800 KB). Normalmente, suele ocurrir que el fichero ZIP es mayor de lo permitido por incluir alguna imagen escaneada (frecuentemente del plano) y que se añade al fichero tal cual se ha escaneado (con un tamaño que suele ser de cuatro o cinco veces más grande de lo normal). La solución pasa por usar algún programa de retoque para reducir el tamaño de la imagen, lo cual suele ser suficiente para resolver la incidencia.
- etDIC-006: Error en el proceso de diligenciado previo.
  - ⇒ <u>Motivo</u>: Fallo general de la aplicación (posible caída de las bases de datos y no se pueden almacenar los boletines, servidores o fallo de ejecución de eDice-Térmicas).
  - ⇒ <u>Solución</u>: Deberá contactar directamente con el administrador de la aplicación, indicando lo más detalladamente posible el mensaje de error producido.

**etDIC-007**: Error en el proceso de consulta de certificados. Certificado no encontrado en la base de datos (identificador digital).

- Motivo: Error producido si el identificador digital (código que identifica el certificado diligenciado automáticamente de forma única) especificado en la página de consultas para la visualización y/o impresión de un certificado, no se encuentra en la base de datos (no existe ningún certificado con ese identificador digital).
- Solución: Es usual que se cometan errores a la hora de especificar el identificador digital debido a la complejidad del mismo. Será preciso volver a la página de consultas e introducir nuevamente dicho código de identificación, revisando que sea el correcto (es indiferente el uso de mayúsculas y minúsculas para los caracteres alfanuméricos).
- etDIC-008: Error en el proceso de consulta de certificados (general en Consulta individual).
  - ⇒ <u>Motivo</u>: El certificado con este identificador digital ha sido ANULADO.
  - ⇒ <u>Solución</u>: Un certificado anulado no tiene validez, por lo que no se deberá atender en ningún caso. Para obtener más información deberá contactar con el administrador de eDice-Térmicas.

etDIC-009: Error en el proceso de consulta individual de certificados.

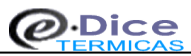

- ⇒ <u>Motivo</u>: Fallo general de la aplicación (posible caída de las bases de datos, servidores o fallo de ejecución de eDice-Térmicas).
- ⇒ Solución: Deberá contactar directamente con el administrador de la aplicación, indicando lo más detalladamente posible el mensaje de error producido.
- etDIC-010: Error en el proceso de consulta de certificados. Clave incorrecta en consulta masiva.
  - ⇒ <u>Motivo</u>: Error producido si la clave introducida para revisar la totalidad de los certificados diligenciados en eDice-Térmicas es incorrecta.
  - ⇒ <u>Solución</u>: Vuelva a la pantalla general de consulta de certificados y asegúrese de que la clave introducida para la consulta de todos los certificados sea correcta.
- **etDIC-011**: Error en el proceso de consulta masiva de certificados.
  - ⇒ <u>Motivo</u>: Error producido en la validación de la clave introducida para revisar la totalidad de los certificados diligenciados en eDice-Térmicas.
  - ⇒ <u>Solución</u>: Vuelva a la pantalla general de consulta de certificados y asegúrese de que la clave introducida para la consulta de todos los certificados sea correcta.
- etDIC-012: Error en el proceso de consulta masiva de certificados.
  - ⇒ <u>Motivo</u>: Error producido en la obtención de la totalidad de los certificados diligenciados en eDice-Térmicas.
  - ⇒ <u>Solución</u>: Vuelva a la pantalla general de consulta de certificados y asegúrese de que la clave introducida para la consulta de todos los certificados sea correcta, o bien deberá contactar directamente con el administrador de la aplicación, indicando lo más detalladamente posible el mensaje de error producido.
- **etDIC-013**: Error en el proceso de consulta masiva de certificados.
  - ⇒ Motivo: Error producido al listar la totalidad de los certificados diligenciados en eDice-Térmicas.
  - ⇒ Solución: Vuelva a la pantalla general de consulta de certificados y asegúrese de que la clave introducida para la consulta de todos los certificados sea correcta, o bien deberá contactar directamente con el administrador de la aplicación, indicando lo más detalladamente posible el mensaje de error producido.
- etDIC-014: Error en el proceso de verificación de la firma digital en proceso de consulta.
  - ⇒ <u>Motivo</u>: Error en el proceso de firma digital y validación del instalador. Excepción producida en tiempo de ejecución (validarInstaladorConsulta).
  - ⇒ <u>Solución</u>: Verifique que el certificado digital de usuario sea válido (no esté caducado) o que esté correctamente instalado en su navegador.
- **etDIC-015**: Datos del instalador especificados en el formulario de consulta erróneos.
  - ⇒ <u>Motivo</u>: Error en el proceso de firma digital y validación del instalador. Excepción producida en tiempo de ejecución (validarInstalador).
  - ⇒ <u>Solución</u>: Verifique que los datos de CA y DCE sean correctos así como que está usando el certificado digital del instalador (no es válido el de empresa).
- etDIC-016: Excepción en la consulta de certificados de un instalador.
  - ⇒ <u>Motivo</u>: Error en el proceso de firma digital y validación del instalador. Excepción producida en tiempo de ejecución (validarInstalador).
  - ⇒ <u>Solución</u>: Error no esperado producido en la ejecución de la herramienta. Por favor, anote el mensaje de error y póngase en contacto con el administrador de la aplicación.
- etDIC-017: Excepción en la consulta de certificados de un instalador.

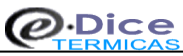

- ⇒ <u>Motivo</u>: Error en el proceso visualización de un certificado. Excepción producida en tiempo de ejecución
- ⇒ Solución: Error no esperado producido en la ejecución de la herramienta. Por favor, anote el mensaje de error y póngase en contacto con el administrador de la aplicación.
- etDIC-018: Excepción en la consulta de certificados de un instalador.
  - ⇒ <u>Motivo</u>: Error en el proceso de listado de un certificado según criterios de búsqueda. Excepción producida en tiempo de ejecución
  - ⇒ <u>Solución</u>: Error no esperado producido en la ejecución de la herramienta. Por favor, anote el mensaje de error y póngase en contacto con el administrador de la aplicación.
- etDIC-019: Excepción producida en el calculo de la tasa.
  - ⇒ Motivo: Error en el proceso de calculo de la tasa. Excepción producida en tiempo de ejecución
  - Solución: Error no esperado producido en la ejecución de la herramienta. Por favor, anote el mensaje de error y póngase en contacto con el administrador de la aplicación.
- etDIC-020: Excepción en diligenciado final.
  - ⇒ <u>Motivo:</u> Error en el proceso de activación de un certificado en el diligenciado final. Excepción producida en tiempo de ejecución
  - ⇒ <u>Solución</u>: Error no esperado producido en la ejecución de la herramienta. Por favor, anote el mensaje de error y póngase en contacto con el administrador de la aplicación.
- etDIC-021: Error en el pago de tasa en pasarela.
  - ⇒ Motivo: Error producido al ejecutar el pago en la pasarela CCM.
  - ⇒ <u>Solución</u>: Vuelva a diligenciar el certificado de nuevo y ejecute el pago correctamente.

# ■ etDIC-022: Error en el alta de incidencias o activación de certificados de eDice-Térmicas. Este error puede desglosarse en los siguientes:

- etDIC-022-01: Error en la activación de un certificado El certificado ya está activado.
  - ➡ Motivo: Este error se produce cuando, al intentar activar un certificado, este ya se encuentra en ese estado, por lo que la aplicación genera un error de eDice-Térmicas).
  - ⇒ <u>Solución</u>: Este error no debería producirse en condiciones normales de utilización de la herramienta, por lo que se recomienda contactar directamente con el administrador de la aplicación detallando el mensaje de error. Para ver como puede capturar la pantalla de error y adjuntarla al mensaje de correo, revise esta sección.
- etDIC-022-02: Error en la activación de un certificado La tasa del certificado no ha sido liquidada correctamente.
  - ⇒ <u>Motivo</u>: Este error se produce cuando, al intentar activar un certificado, la herramienta detecta que no posee un pago asociado al mismo.
  - ⇒ Solución: Este error no debería producirse en condiciones normales de utilización de la herramienta, por lo que se recomienda contactar directamente con el administrador de la aplicación detallando el mensaje de error. Para ver como puede capturar la pantalla de error y adjuntarla al mensaje de correo, revise esta sección.
- etDIC-022-03: Error en la activación de un certificado Excepción producida en tiempo de ejecución.
   ⇒ <u>Motivo</u>: Este error se debe a un problema no habitual en la ejecución del proceso de activación de un certificado.
  - ⇒ <u>Solución</u>: Este error no debería producirse en condiciones normales de utilización de la herramienta, por lo que se recomienda contactar directamente con el administrador de la aplicación detallando el mensaje de error. Para ver como puede capturar la pantalla de error y adjuntarla al mensaje de correo, revise esta sección.
- etDIC-022-04: Error en el alta de una incidencia de anulación o devolución Datos de la incidencia no coincidentes con los datos del pago de la tasa; incidencia duplicada; certificado no activado; no existe un nuevo certificado con el ID digital introducido.
  - ➡ Motivo: Este error se produce al intentar introducir una nueva incidencia (tanto de anulación como de devolución) en eDice-Térmicas. Pueden ser varias las causas que lo generen: Los datos de pago introducidos (en el caso de incidencia de devolución) no coinciden con los registrados en la base de datos; la incidencia que se pretende introducir ya se encuentra registrada (porque se ha

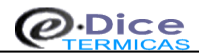

dado de alta con anterioridad); o bien que alguno de los identificadores digitales introducidos no están asociados a certificados correctos (por ser inexistentes o por no estar activados en el caso de las incidencias de anulación, o de sí estarlo en el caso de las de devolución).

- ⇒ Solución: Para solucionar este problema, compruebe que efectivamente tanto los identificadores digitales como los datos del pago introducidos (incidencia de devolución) son los correctos. Revise también que no hubiese dado de alta anteriormente ninguna incidencia con los mismos identificadores (tanto el nuevo como el antiguo en el caso de incidencia de anulación) o con los mismos datos del pago (incidencia de devolución). Por último, revise que los certificados indicados están activados si es anulación o desactivado si es devolución, así como estar seguro de que el certificado digital de usuario usado para firmar la incidencia es el mismo que se usó para diligenciar los certificados afectados (debe ser el mismo instalador el que solicite la incidencia). No obstante, si todo parece correcto y sigue con problemas, contacte con el administrador de la aplicación detallando el mensaje de error completo. Para ver como puede capturar la pantalla de error y adjuntarla al mensaje de correo, revise esta sección
- etDIC-022-05: Error en el alta de una incidencia de anulación o devolución Excepción producida en el proceso de firma electrónica.
  - ➡ Motivo: Este error se produce al intentar introducir una nueva incidencia (tanto de anulación como de devolución) en eDice-Térmicas. En este caso, se debe a un problema no habitual a la hora de realizar la firma digital de la incidencia.
  - ⇒ <u>Solución</u>: Este error no debería producirse en condiciones normales de utilización de la herramienta, por lo que se recomienda contactar directamente con el administrador de la aplicación detallando el mensaje de error. Para ver como puede capturar la pantalla de error y adjuntarla al mensaje de correo, revise esta sección.
- etDIC-022-06: Error en el alta de una incidencia de anulación o devolución Error controlado en el proceso de firma electrónica.
  - ⇒ <u>Motivo</u>: Este error se produce al intentar introducir una nueva incidencia (tanto de anulación como de devolución) en eDice-Térmicas. En este caso, se debe que la firma electrónica realizada en la incidencia no ha podido ser validada correctamente.
  - ⇒ Solución: Verifique que el certificado digital usado para realizar la firma digital es válido (no revocado ni caducado) y que está correctamente instalado en su navegador. Si el certificado es correcto, contacte con el administrador de la aplicación detallando el mensaje de error producido, ya que el servicio de firma genera un error que permite determinar con exactitud el motivo del problema. Para ver como puede capturar la pantalla de error y adjuntarla al mensaje de correo, revise esta sección.
- etDIC-022-07: Error en el alta de una incidencia de anulación o devolución Excepción producida en tiempo de ejecución.
  - ⇒ <u>Motivo</u>: Este error se produce al intentar introducir una nueva incidencia (tanto de anulación como de devolución) en eDice-Térmicas. En este caso, se debe a un problema no habitual a la hora de dar de alta la incidencia.
  - ⇒ <u>Solución</u>: Este error no debería producirse en condiciones normales de utilización de la herramienta, por lo que se recomienda contactar directamente con el administrador de la aplicación detallando el mensaje de error. Para ver como puede capturar la pantalla de error y adjuntarla al mensaje de correo, revise esta sección.
- etDIC023: Opción de JavaScript deshabilitada en el navegador.
  - ⇒ <u>Motivo</u>: El navegador de Internet tiene la opción JavaScript deshabilitado.
  - ⇒ <u>Solución</u>: Debe activar la opción JavaScript para el correcto funcionamiento de eDice-Térmicas.

### **etDIC-24**: Error en el formulario de contacto de eDice.

- ➡ Motivo: Motivo: Los errores en el proceso de contacto de eDice pueden deberse a fallos en el servidor que permite dar de alta la consulta en el sistema de gestión de mensajes. También pueden producirse cuando un usuario intenta insertar un comentario o cerrar una consulta que ya fue cerrada con anterioridad.
- Solución: En caso de error en el alta del contacto, bastará con esperar unos minutos a que el sistema se restablezca. En caso de persistir el error, deberá contactar vía telefónica con el administrador de la herramienta para intentar solucionar el problema.

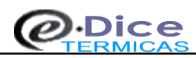

### CAPTURAR LA PANTALLA EN WINDOWS Y GUARDARLA EN UN ARCHIVO

- 1- Capturar la pantalla completa o la ventana activa
  - Asegúrese de visualizar la pantalla que desea capturar (en caso de querer capturar el contenido de una ventana, posiciónese sobre ella haciendo clic con el ratón en la barra de título).
  - Presione la tecla Impr Pant (ubicada al lado de la tecla F12) para capturar la pantalla completa o presione simultaneamente las teclas Alt+Impr Pant para capturar unicamente la ventana activa.
  - En ese momento, la imagen se almacenará en la memoria del ordenador, por lo que debe guardarse en un fichero para poder adjuntarla posteriormente.
- 2- Crear y guardar la imagen en el disco duro
  - Para guardar una imagen capturada puede usar muchas aplicaciones, aunque en este documento se explica cómo hacerlo con el programa Paint presente en todas las versiones de Windows.
  - Para abrir dicha aplicación, vaya al botón de Inicio-Todos los programas-Accesorios y seleccione Paint.
  - Una vez abierto, puede proceder de dos formas distintas para descargar la imagen en la pantalla de Paint: símplemente presione simultaneamente las teclas Ctrl+V sobre la ventana, o seleccione el menú Edición\* y haga clic en Pegar.
  - Al hacerlo, pordrá ver la captura de pantalla que realizó en el lienzo de Paint. Para guardarla a un fichero, vaya al menú Archivo\* y seleccione Guardar como.
  - Elija la carpeta donde va a almacenar la imagen (1), introduzca un nombre descriptivo para ella (2), y asegúrese de seleccionar el tipo JPEG (.jpg) para que el tamaño sea lo más pequeño posible (3) (el formato BMP que Paint asigna por defecto hace que el archivo sea muy grande, lo cual podría imposibilitar su carga posterior en otras aplicaciones). Pulse el botón Guardar (4) y ya tendrá su captura de pantalla almacenada en disco para su uso.

(\*) En versiones actuales del programa **Paint**, no aparecen los menús descritos en estas indicaciones, aunque las opciones de Pegar y Guardar están reflejadas directamente en la aplicación por iconos descriptivos (un portafolios y un disco, respectivamente).

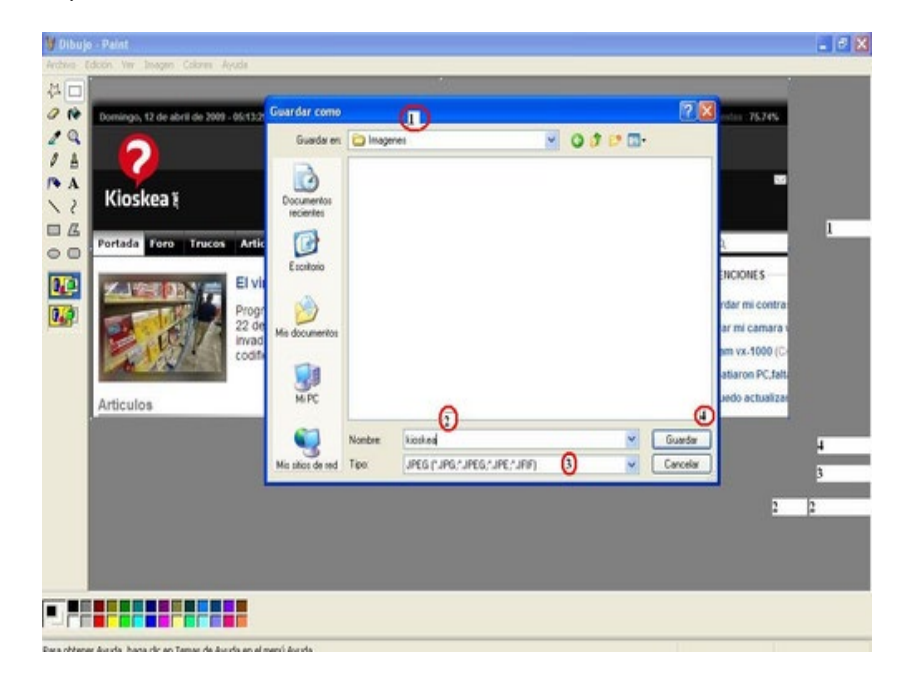

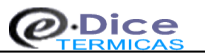

# 10. Información adicional

### Contactar

Esta utilidad permite remitir a los administradores cualquier tipo de duda o problema que surja en el uso de la herramienta, sustituyendo al tradicional envío de correo electrónico para notificar incidencias con la aplicación. El proceso de contacto de eDice permite una total interacción del ciudadano con los técnicos de la Administración, de modo que podrá en todo momento añadir los comentarios que estime oportuno para la correcta resolución a su problema. El sistema funciona de la siguiente manera:

• <u>Paso 1</u>. El usuario de eDice recibe un error o tiene alguna duda sobre el uso de la herramienta, configuración de su equipo o requiere de información relativa a la actividad instaladora (datos de instalador, tipo de instalaciones, etc). Accede en ese momento a la página de Contacto donde encontrará un formulario de alta de mensaje.

| Castilla-La Mancha                                                                                                    | tria, Energía y Minas                                                   | <b>î</b> i 9          |
|----------------------------------------------------------------------------------------------------|-------------------------------------------------------------------------|-----------------------|
| Diligenciado de Certificados                                                                                          | CONTACTAR   Formulario de contacto de eDice   Alta de consulta en eDice |                       |
| baja tensión                                                                                                    | Para cualquier duda o problema, rellene el siguiente formulario y pu    | lse el botón 'Enviar  |
| Consulta de Certificados<br>• Consulta individual<br>• Consulta por instalador (activación de<br>certificados)        | DATOS DE LA CONSULTA<br>Nombre y apellidos*                             | (")datos obligatorios |
| Incidencias                                                                                                    | Correo electrónico*                                                     |                       |
| datos erróneos                                                                                                    | Desea contactar con*                                                    |                       |
| <ul> <li>Petición de Devolución (resto de casos)</li> </ul>                                                           | Seleccione el area donde contactar                                      | ▼                     |
| Información //                                                                                                    | Asunto                                                                  |                       |
| Comprobación de requisitos     Opciones de configuración y FAQs     Manual de usuario     Novedades en eDice-bt       | Añadir nuevo comentario*                                                | *<br>*                |
| <ul> <li>Información de interés</li> <li>Acerca de la herramienta</li> <li>Cláusula de protección de datos</li> </ul> | Fichero Adjunto (1MB máx.) Examinar ?                                   |                       |

Copyright @ Junta de Comunidades de Castilla - La Mancha Aviso Legal Seguridad Accesibilidad

- <u>Paso 2</u>. Deberá completar una serie de datos de contacto (nombre, correo electrónico, motivo del mensaje, comentario y la opción de incluir un archivo que pueda ayudar en la resolución de su problema (típicamente, una imagen con la captura de pantalla del error). Es importante que indique correctamente el correo electrónico, ya que toda la interacción de la consulta se realizará por este canal de comunicación. Un campo fundamental en este formulario es donde dirigirá su consulta:
  - Dudas sobre accesibilidad o problemas informáticos: deberá seleccionar alguna de las opciones relativas a dudas informáticas cuando el usuario tenga problemas de tipo informático en el uso de eDice (problemas con la firma electrónica, problemas de configuración de los equipos, etc) eligiendo en cada caso la opción más indicada de las que se muestran.
  - Otras dudas relativas a la actividad instaladora: cualquier otro tipo de consulta sobre la actividad instaladora propiamente dicha, deberá dirigirla al Servicio de Industria de la provincia DONDE LA EMPRESA INSTALADORA FUE HABILITADA O DONDE SE SOLICITÓ LA AUTORIZACIÓN PARA EL USO DE EDICE, eligiendo para ello la opción de contacto adecuada. Deberá incluir aquí todo lo relativo a consultas sobre sus datos de instalador, caducidad de la fecha de uso de eDice, etc.

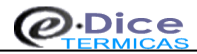

| Desea contactar con*                                                               |             |
|------------------------------------------------------------------------------------|-------------|
| Seleccione el área donde contactar                                                 | -           |
| Seleccione el área donde contactar                                                 |             |
| Problemas de tipo informático                                                      |             |
| Accesibilidad                                                                      |             |
| Dudas de configuracion del equipo                                                  |             |
| Problemas con la firma electrónica                                                 |             |
| Problemas con el certificado digital                                               |             |
| Otros problemas                                                                    |             |
| Dudas sobre la actividad instaladora o problemas con los datos del instalador (    | seleccione  |
| la provincia donde se habilitó la empresa o se solicitó la autorización para el us | o de eDice) |
| Albacete                                                                           |             |
| Ciudad Real                                                                        |             |
| Cuenca                                                                             |             |
| Guadalajara                                                                        |             |
| Toledo                                                                             |             |

Si todos los datos son correctos, el sistema le devolverá un número de consulta que deberá anotar por si necesita referirse a ella en posteriores consultas.

Paso 3. En el momento que usted recibe el código, se genera en un sistema interno de la Administración una nueva consulta que será asignada al técnico competente dependiendo de donde la haya dirigido. Cuando la persona encargada de su consulte agregue un comentario o requerimiento de información, recibirá un correo electrónico (de ahí la importancia de que lo indique correctamente en el alta de la consulta) donde podrá ver el texto que le ha remitido el técnico, así como un enlace para que usted pueda contestar al requeremiento del técnico. Este enlace le llevará nuevamente a una pantalla de eDice similar a la de alta, en la que podrá incluir un nuevo comentario (y otro fichero opcionalmente) que se agregará directamente a su consulta. Este proceso puede realizarse tantas veces como sea necesario por ambas partes.

| De:<br>Para:                   | Consultas Formento [stin_noResponder@jccm.es]<br>Juan Español                                                                                                    | Enviado el:            | jueves 04/10/2012 11:26 |
|--------------------------------|----------------------------------------------------------------------------------------------------|------------------------|-------------------------|
| CC:<br>Asunto:                 | Consejería de Fomento                                                                                                    |                        |                         |
| (No co                         | nteste a este mensaĵe, Es un mensaje automático de la Consejería de Fomento)                                                                                                    |                        |                         |
| <b>Juan</b><br>técnic          | Español, su consulta de la Consejería de Fomento - Castilla - La Mancha, con n<br>o ROBERTO INIESTA CASÍLLAS con el siguiente texto:                                                                                                    | o: <b>AA_NNNN</b> ha s | sido contestada por el  |
| Por fa<br>panta                | vor, revise cual es la versión de la máquina de Java que tiene instalada en su ec<br>lla para que podamos revisar el estado de su navegador. Gracias.                                                                                                    | quipo y evíenos u      | na captura de la        |
| Para o                         | contestar siguiendo el hilo de la consulta acceda al siguiente enlace: Consejería                                                                                                    | <u>de Fomento - Co</u> | nsulta nº: AA_NNNN      |
| Mensa                          | ijes anteriores:                                                                                                    |                        |                         |
| De: JU/<br>Fecha:<br>Asunto:   | IN ESPAñOL<br>04-10-2012 11:18:27<br>El sistema se queda bloqueado al pulsar "Diligenciar Certificado"                                                                                                    |                        |                         |
| Buenos<br>Certifica<br>bloquea | días. Cuando relleno todo el formulario de eDice y pulso el botón "Dilligenciar<br>do" me aparece un triángulo amarillo en la parte inferior del navegador y se queda<br>do en ese punto. Agradeciendo de antemano su atención, reciban un cordial saludo |                        |                         |

| Castilla-La Mancha<br>• Dirección General de Indust                                                                                                    | ria, Energía y Minas                                                                                                    | (i) 🖻            |
|----------------------------------------------------------------------------------------------------|----------------------------------------------------------------------------------------------------|------------------|
| Diligenciado de Certificados<br>• Certificado de instalación eléctrica de<br>aja tensión                                                                        | CONTACTAR   Formulario de contacto de eDice   Añadir comentario a la consulta AA_NNNN Para añadir un nuevo comentario a la consulta en curso, rellene el campo de comen | tario y          |
| Consulta de Certificados<br>Consulta individual<br>Consulta por instalador (activación de<br>ertificados)<br>Incidencias                                        | puise el boton 'Anadir comentario':<br>DATOS DE LACONSULTA<br>Código de consulta<br>AA_NINN<br>Nombre y apellidos*<br>Juan Español                                      | tos obligatorios |
| Petición de Anulación de certificados con<br>atos erróneos     Petición de Devolución (resto de casos)     Información                                          | Correo electrónico*<br>jespanol@gmail.com<br>Desea contactar con*<br>Errores de tipo informático: incidencias con la firma electrónica<br>Asunto                        |                  |
| - Contactar<br>- Comprobación de requisitos<br>- Opciones de configuración y FAQs<br>- Manual de usuario<br>- Novedades en eDice-bt<br>- Información de interés | El sistema se queda bioqueado al puisar "Diligenciar Certificado"<br>Añadir nuevo comentario*                                                                           | ×.               |
| Acerca de la herramienta<br>Cláusula de protección de datos                                                                                                    | Fichero Adjunto (IMB máx.) Examinar_ ?                                                                                                    |                  |

Paso 4. Cuando la consulta se haya resuelto por parte del técnico, éste procederá a poner la consulta en estado "Terminado". Es ese momento recibirá nuevamente un correo electrónico en el que podrá, o bien adjuntar nuevamente un comentario si considerase que la consulta no se ha resuelto de forma satisfactoria, o bien cerrarla definitivamente mediante un nuevo enlace que verá en dicho correo. Una vez cerrada por su parte, la consulta no admitirá más comentarios por parte del usuario, aunque siempre podrá volver a dar de alta un nuevo mensaje si le surgieran nuevas dudas relacionadas con la consulta anterior (en cuyo caso será bueno que indique el código para que el técnico pueda tener un conocimiento previo del problema).

| De:                                   | Consultas Fomento [stin_noResponder@jccm.es]                                                                                                    | Enviado el: jueves 04/10/2012 11:44                          |
|---------------------------------------|----------------------------------------------------------------------------------------------------|--------------------------------------------------------------|
| Para:                                 | Juan Español                                                                                                    |                                                              |
| CC:<br>Asunto:                        | Consejería de Fomento                                                                                                    |                                                              |
| (No co                                | nteste a este mensaje, Es un mensaje automático de la Consejería de Fomento)                                                                                                    |                                                              |
| Juan<br>técnic                        | Español, su consulta de la Consejería de Fomento - Castilla - La Mancha, con nº: AA_NNI<br>no ROBERTO INIESTA CASILLAS y está resuelta                                                                                                    | <b>NN</b> ha sido terminada por el                           |
| Si esta o                             | <b>tá satisfecho</b> con el tratamiento de su solicitud, le rogamos pinche en el siguiente enlace<br>consulta: <u>Consejería de Fomento - CERRAR Consulta nº: AA_NNNN</u>                                                                                      | para <b>cerrar</b> definitivamente                           |
| <b>Si no</b><br>la Cor                | esta satisfecho, puede hacernos cualquier nuevo comentario siguiendo el hilo de la con<br>nsejería de Fomento pinchando en el siguiente enlace: <u>Consejería de Fomento - COMENT/</u>                                                                         | nsulta actual. Para ello acceda a<br>AR Consulta nº: AA_NNNN |
| Mens                                  | ajes anteriores:                                                                                                    |                                                              |
| De:JU/<br>Fecha:<br>Mi má             | NN ESPAñOL<br>04-10-2012 11:41:19<br>quina de java es la 1.7. Gracias.                                                                                                    |                                                              |
| De:JU/<br>Fecha:<br>Por fay<br>revisa | NN ESPAñOL<br>04-10-2012 11:25:53<br>vor, revise cual es la versión de la máquina de Java que tiene instalada en su equipo y evíenos una captura<br>r el estado de su navegador. Gracias.                                                                      | de la pantalla para que podamos                              |
| De: JU<br>Fecha:<br>Asunto            | AN ESPAñOL<br>04-10-2012 11:18:27<br>: El sistema se queda bloqueado al pulsar "Diligenciar Certificado"                                                                                                    |                                                              |
| Bueno<br>Certific<br>bloque           | s días. Cuando relleno todo el formulario de eDice y pulso el botón "Diligenciar<br>cado" me aparece un triángulo amarillo en la parte inferior del navegador y se queda<br>vado en ese punto. Agradeciendo de antemano su atención, reciban un cordial saludo |                                                              |
|                                       |                                                                                                    |                                                              |

| -              |
|----------------|
|                |
| <b>î</b> (1) 🖻 |
|                |
|                |
|                |
|                |
|                |

Cláusula de protección de datos

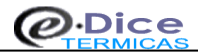

### Página de Información

En la página de información se muestran enlaces con información de interés para la actividad instaladora, como ordenes oficiales relativas a las instalaciones eléctricas de baja tensión, y documentación importante relativa a carnets, procedimientos de renovación, etc. Esta página se irá actualizando y ampliando con la aparición de nuevos datos y documentos.

### Manual de usuario

En la página del Manual de Usuario está reflejada toda la información relativa al manejo de eDice, junto a los requisitos previos para diligenciar certificados, así como los errores y posibles soluciones que pueden adoptarse para su corrección. Se muestran, además, imágenes para facilitar la comprensión de los procedimientos a seguir para el buen uso de la aplicación por parte de los usuarios. Pese a que eDice es una herramienta muy intuitiva en su utilización, es muy recomendable que lean este manual aquellos usuarios que no estén familiarizados con el manejo de Internet, para que les resulte más sencillo y puedan sacar mayor partido a la funcionalidad de esta herramienta.

### Página de configuración y preguntas frecuentes

La página de preguntas frecuentes aporta información para la resolución de dudas o problemas técnicos que ocurren de forma habitual en eDice-Térmicas tales como requisitos necesarios para poder usar la herramienta, configuración de la máquina virtual de java, problemas con el certificado digital de usuario, proceso para la reclamación de tasas, etc.

### Página de protección de datos

En la página de Protección de Datos, se hace referencia al titular del fichero que gestionará los datos recogidos en eDice-Térmicas para poder llevar a cabo los derechos de acceso, modificación o supresión de los datos por parte del usuario (tal y como se contempla en la ley de protección de datos de carácter personal).